### **RICHIESTA ASSISTENZA**

Da qualsiasi browser accedere alla pagina www.cotini.com,

cliccare su Ticket e compilare i campi obbligatori.

### **INFO PROGRAMMA**

- Infiniti mesi di GESTIONE TIMBRATURE
- 6 mesi futuri GESTIONE PIANO FERIE

# **MENU' FILE**

### **CREA COPIA BACK-UP**

- 1. Cliccare su FILE
- 2. Crea Copia di back up
- 3. Si aprirà una cartella contenente tutti i back up generati
- 4. Il back up da voi generato sarà strutturato come SFERA80\_GG\_MM\_AAAA\_OOMMSS.zip

### **GESTIONE ERRORI**

In caso di errore effettuare una RICOSTRUZIONE ARCHIVI + VERIFICA QUERY dal menù FILE.

### **Refresh – Storicizzazione**

Questa funzione permette di cancellare dall'archivio i mesi già gestiti.

Effettuando questa storicizzazione dal menù File, il programma cancellerà un mese alla volta partendo dal mese più vecchio.

| Ultimo Refresh eseguito: 07 / 2012 eseguito il: 02/01/2013                                                            |        |  |
|----------------------------------------------------------------------------------------------------|--------|--|
| Storicizza dati fino a: 31/08/2012                                                                                    |        |  |
| ATTENZIONE: con Esegue verranno ELIMINATI i dati<br>giornalieri e mantenuti SOLO i totali per le statistiiche. Non si |        |  |
| potranno più vedere e stampare i cartellini o altre<br>informazioni giornaliere relative al mese di AGOSTO 2012       |        |  |
|                                                                                                    | Uscita |  |

Pagina 1 di 24

Via C. Colombo 5/C - 20094 Corsico (MI) - Tel.02 4580780 - Fax 02 4580469

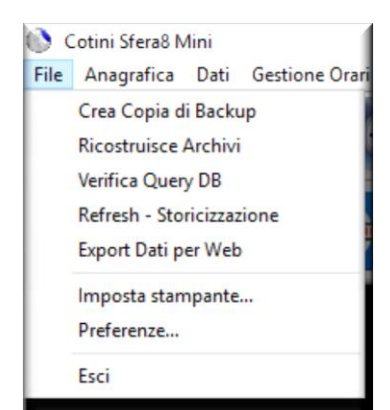

COTINI

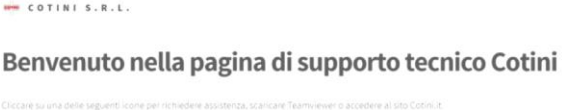

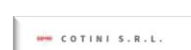

Sfera 8.0

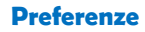

| S Preferenze                                                                                                   |                |
|----------------------------------------------------------------------------------------------------|----------------|
| Gestione                                                                                                    |                |
| Gestione Ferie<br>Inizio gestione Ferie: 15/07/2005                                                            |                |
| Monte Ore Ferie: Aggiorna Azzera                                                                               |                |
| Gestione ROL Inizio gestione ROL: 15/07/2005 Monte Ore ROL: : Aggiorna Azzera                                  |                |
| Gestione Parametri                                                                                             |                |
| 🕱 Estensione Giornata a partire dalle ore 24:00 (orario diurno) o 12:00 (orario notturno)                      |                |
| ● Timbratura ore 24:00 spostata alle 23:59 ○ Timbratura ore 24:00 spostata alle 00:01                          |                |
| ☐ Foglio presenze con lavorate ☐ Plus 40 · 44 · 48 su teoriche<br>☐ Foglio presenze con tutti i giustificativi |                |
| Num. Anagrafiche nel Foglio Presenze: 10 🔽 Nascondi Anagrafiche dismessi                                       |                |
| Num. Mesi indietro Assenze Ticket: 2 Mostra Timbrature Modificate e Inserite                                   |                |
| AnnoMese Ultimo Storicizzato (aaaamm): 201601                                                                  | <u>U</u> scita |

Sfera 8.0

- Monte ore FERIE / ROL : solo su gestione annua
- Mostra timbrature Modificare e Inserite: visualizzerà queste timbrature con uno sfondo grigio nel software e con un asterisco nelle stampe

| Gestione Utente & Password Comunicazion Utente e Password Digitare Tutente da inserire: | Personalizzazione   Importazione da Excel  <br>Inserisce<br>Cancella<br>Aggiorna |                         |               |
|-----------------------------------------------------------------------------------------|----------------------------------------------------------------------------------|-------------------------|---------------|
| Livello Alto                                                                            |                                                                                  | <u>U</u> scita          |               |
| te – password                                                                           |                                                                                  |                         |               |
| Utente Alto Livello : Completa                                                          | gestione del software                                                            |                         |               |
| Utente Basso Livello: accesso s<br>Report, Statistiche e Ticket                         | olo ai menù Anagrafica, Struti                                                   | tura Aziendale, Scarico | o Timbrature, |

Pagina 2 di 24

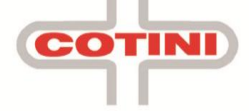

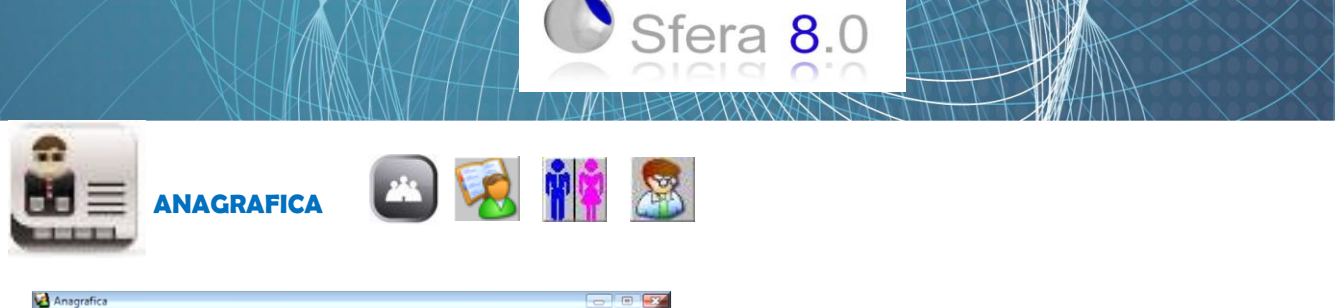

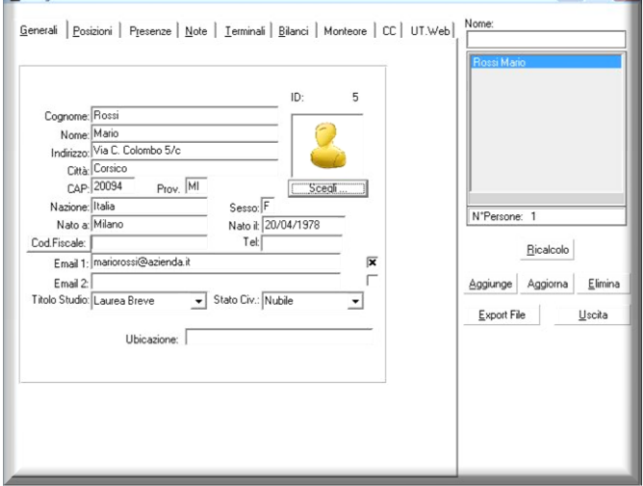

Generali Posizioni Presenze Note Terminali Bilanci Monteore CC UT.Web

Seleziona Cod.Meccanografico:) Cod.Meccanografico 2: [IOSMARI01001

Matricola: 40

Livello:

Generali | Posizioni Presenze | Note | Ierminali | Bilanci | Monteore | CC | UT.Web | Nome

 Monte Ore
 Usufruite
 Residue

 220
 00
 00:00
 220:00

 Monte Ore
 Usufruite
 Residue

 32
 :03
 03:30
 28:33

Data Assunzione: 01/07/2010 Data Fine Rapporto: /\_/\_/\_\_

Max Straord. Sabato 00:00 🕱 Abilitazione Straordinario di Sabato

Max Straord. Domenica 00:00 🕱 Abilitazione Straordinario di Domenica

 Monte GG
 Usufruite
 Residue

 Base Calcolo Ferie:
 008
 27,5
 0
 27,5

"P"=presente sui reports Risultati e Foglio Presenze al posto delle Ore Lavorate: 🥅

Max Straord, Giornal. 00:00 🕱 Abilitazione Straordinario

PartTime Turnista T

No accantonamento

•

•

N\*Persone: 1

N°Persone: 1

<u>R</u>icalcolo

Aggiunge Aggiorna Elimina

Export File Uscita

Ricalcolo

Aggiunge Aggiorna <u>E</u>limina Export File Uscita

- • •

Anagrafica

Badge: 5

Gruppo: 1

Azienda

Anagrafica

Conteggi

Ferie

Bol

Max Ore Lavorative: 00:00

Azienda 1 spa

Abilitazione conteggio Ticket 🕱

•

Importo Ticket: 000005,29

### **CREAZIONE ANAGRAFICA**

cliccare sul tasto AGGIUNGE

- 1. Cognome
- 2. Nome
- 3. Badge
- (ID per lettori biometrici)
  - 4. Gruppo
- Cliccare sul tasto AGGIORNA

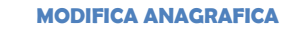

In caso di sostituzione BADGE, SCARICARE PRIMA • LE TIMBRATURE

| ASSUNZIONE / C | ESSAZIONE | RAPPORTO | LAVORATIVO |
|----------------|-----------|----------|------------|
|                |           |          |            |

Inserire tali date nel menù PREFERENZE . Formato data gg / mm / aaaa

Pagina 3 di 24

Via C. Colombo 5/C - 20094 Corsico (MI) - Tel.02 4580780 - Fax 02 4580469

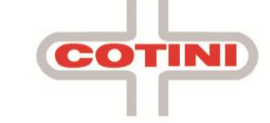

| Struttura                                                                                                    |                  |
|----------------------------------------------------------------------------------------------------|------------------|
| ende Reparti Funzioni                                                                                                    |                  |
| zienda 1 spa<br>zienda 2 srl                                                                                                    | <u>N</u> uovo    |
|                                                                                                    | n°aziende        |
|                                                                                                    | 2                |
| Posizione Inail - Azienda 1 spa<br>Jltimo numero stampato: 15                                                                                                  | Aggiorna         |
| 'osizione Inail - Azienda 1 spa<br>Iltimo numero stampato: 15<br>Prefisso Inail: Sede di:<br>Milano<br>Autorizzazione                                          | <u>Aggiorna</u>  |
| Prefisso Inail - Azienda 1 spa<br>JItimo numero stampato: 15<br>Prefisso Inail: Sede di:<br>Milano<br>utorizzazione<br>n° 000000000000000000000000000000000000 | Aggiorna<br>0000 |
| sizione Inail - Azienda 1 spa<br>Itimo numero stampato: 15<br>efisso Inail: Sede di:<br>Milano<br>utorizzazione<br>* 000000000000000000000000000000000000      |                  |

Sfera 8.0

111

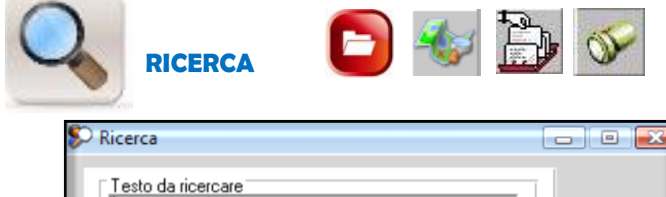

| Testo da ricercar                | e                                                  |                                                           |                            |
|----------------------------------|----------------------------------------------------|-----------------------------------------------------------|----------------------------|
| ⊂Campidiricerca<br>I Tuttiicampi | │ Anagrafici<br>│ Badqe<br>│ Funzione<br>│ Livello | └─ Gruppo Orario<br>└─ Matricola<br>└─ Reparto<br>└─ Note | <u>R</u> icero<br>⊻isualiz |
| ⊂ Risultato ricerca              |                                                    |                                                           |                            |
|                                  |                                                    |                                                           | llerð                      |

Pagina 4 di 24

Sistemi informatici & Orologerie industriali - Controllo accessi - Biometria - Gestione chiavi Via C. Colombo 5/C - 20094 Corsico (MI) - Tel.02 4580780 - Fax 02 4580469 www.cotini.it COTINI

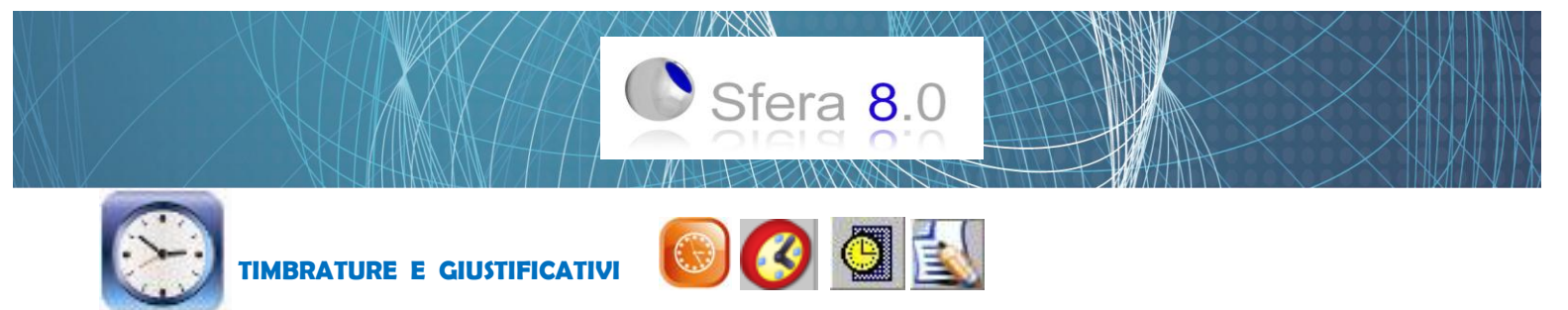

### Maschera cartellino

|        |    |                    |       |       |     |      |       |       |       |       |       |     |      |      |       | 1                               |
|--------|----|--------------------|-------|-------|-----|------|-------|-------|-------|-------|-------|-----|------|------|-------|---------------------------------|
| TA     | OR | ASSENZA            | ENT   | USC   | ENT | USC  | TEO   | ORD   | STR   | LAV   | GIU   | REC | FLEX | TICK | SIACC | Rossi,Mario                     |
| 1      | 9  | Timbratura Anomala | 08:23 | 17:35 |     |      | 08:00 | 08:00 | 00:15 | 08:15 |       |     |      |      |       | Verdi, Giuseppe                 |
| e 2    | 9  |                    | 08:03 | 17:32 |     |      | 08:00 | 08:00 | 00:30 | 08:30 |       |     |      |      |       |                                 |
| ia 3   | 35 |                    |       |       |     | -    |       |       |       |       |       |     |      |      |       |                                 |
| 0 4    | 36 |                    |       |       |     |      |       |       |       |       |       |     |      |      |       |                                 |
| .u 5   | 9  |                    | 07:49 | 17:37 |     | _    | 08:00 | 08:00 | 00:30 | 08:30 |       |     |      |      |       |                                 |
| √la 6  | 9  |                    | 07:56 | 17:30 |     |      | 08:00 | 08:00 | 00:30 | 08:30 |       |     |      |      |       |                                 |
| /le 7  | 9  |                    | 07:48 | 17:21 |     |      | 08:00 | 08:00 | 00:15 | 08:15 |       |     |      |      |       |                                 |
| Gi 8   | 36 | Immacolata         |       |       |     |      |       |       |       |       |       |     |      |      |       |                                 |
| /e 9   | 9  | Ferie              |       | _     |     |      | 08:00 |       |       |       | 08:00 |     |      |      |       | 1                               |
| Sa 10  | 35 |                    |       |       |     |      |       |       |       |       |       |     |      |      |       | Disaster                        |
| Do 11  | 36 |                    |       |       |     |      |       |       |       |       |       |     |      |      |       | Dicembre                        |
| .u 12  | 9  |                    | 08:07 | 17:00 |     |      | 08:00 | 08:00 |       | 08:00 |       |     |      |      |       |                                 |
| da 13  | 9  |                    | 07:55 | 17:31 |     |      | 08:00 | 08:00 | 00:30 | 08:30 |       |     |      |      |       | Ma 27/12/                       |
| /le 14 | 9  |                    | 08:08 | 17:41 |     |      | 08:00 | 08:00 | 00:30 | 08:30 |       |     |      |      |       | 110 217127                      |
| Gi 15  | 9  | Timbratura Anomala | 08:16 | 17:00 | -   |      | 08:00 | 08:00 |       | 08:00 |       |     |      |      |       |                                 |
| /e 16  | 9  |                    | 07:57 | 17:38 |     |      | 08:00 | 08:00 | 00:30 | 08:30 |       |     |      |      |       | Codici Giustificativi:          |
| 6a 17  | 35 |                    |       |       |     |      |       |       |       |       |       |     |      |      |       | Codici <u>ci</u> lostificadori. |
| Do 18  | 36 |                    |       |       |     |      |       |       |       |       |       |     |      |      |       | 020 R.o.I.                      |
| .u 19  | 9  | Timbratura Anomala | 08:58 | 17:30 |     |      | 08:00 | 07:45 |       | 07:45 |       |     |      |      |       | 103 Cambio Gruppo 3             |
| 4a 20  | 9  | R.o.I.             | 08:42 | 12:15 |     |      | 08:00 | 03:30 |       | 03:30 | 04:30 |     |      |      |       | 002 Convinio                    |
| de 21  | 9  | Timbratura Anomala | 08:18 | 17:30 |     |      | 08:00 | 08:00 | 00:15 | 08:15 |       |     |      |      |       | 002 Servizio                    |
| Gi 22  | 9  |                    | 08:11 | 17:11 |     |      | 08:00 | 08:00 |       | 08:00 |       |     |      |      |       | 004 Permesso Non Retribu        |
| /e 23  | 9  | Ferie              |       |       |     |      | 08:00 |       |       |       | 08:00 |     |      |      |       | 005 Malattia                    |
| 6a 24  | 35 |                    |       |       |     |      |       |       |       |       |       |     |      |      |       | 006 Malattia Figlio             |
| Do 25  | 36 | S. Natale          |       |       |     |      |       |       |       |       |       |     |      |      |       | 007 Maternita                   |
| .u 26  | 36 | S. Stefano         |       |       |     |      |       |       |       |       |       |     |      |      |       | 009 Permesso Retribuito         |
| 4a 27  | 9  | Ferie              |       |       |     |      | 08:00 |       |       |       | 08:00 |     |      |      |       | 010 Infortunio                  |
| de 28  |    |                    |       |       |     |      |       |       |       |       |       |     |      |      |       | 011 Donazione Sangue            |
| Gi 29  |    |                    |       |       |     |      |       |       |       |       |       |     |      |      |       | 012 Assemblea Sindacale         |
| /e 30  |    |                    |       |       |     |      |       |       |       |       |       |     |      |      |       | 014 Aspettativa Normale         |
| 6a 31  |    |                    |       |       |     |      |       |       |       |       |       |     |      |      |       | 015 Servizio Militare           |
|        |    |                    |       |       |     | 12 m |       |       |       |       |       |     |      |      |       |                                 |

- Per inserire una timbratura occorre selezionare la giornata, selezionare un campo libero, inserire la timbratura e confermare con INVIO.
- Per modificare una timbratura occorre selezionare la giornata, selezionare il campo della timbratura da modificare, effettuare la modifica e confermare con INVIO.
- Per cancellare una timbratura occorre selezionare la giornata, selezionare il campo della timbratura da eliminare, cliccare su F2 o CANC e confermare con INVIO.
- Le timbrature modificate o inserite (diverse dalle timbrature ORIGINALI) verranno segnalate in grigio, con un asterisco nelle stampe. Questa funzione è Attivabile/Disattivabile nel menù PREFERENZE.
- Le timbrature verranno ordinate automaticamente in Ordine Cronologico SOLO per orari giornalieri: per orari notturni bisogna modificarle nella schermata Giornaliera

Pagina 5 di 24

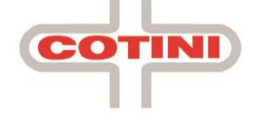

Maschera modifiche

Sfera 8.0

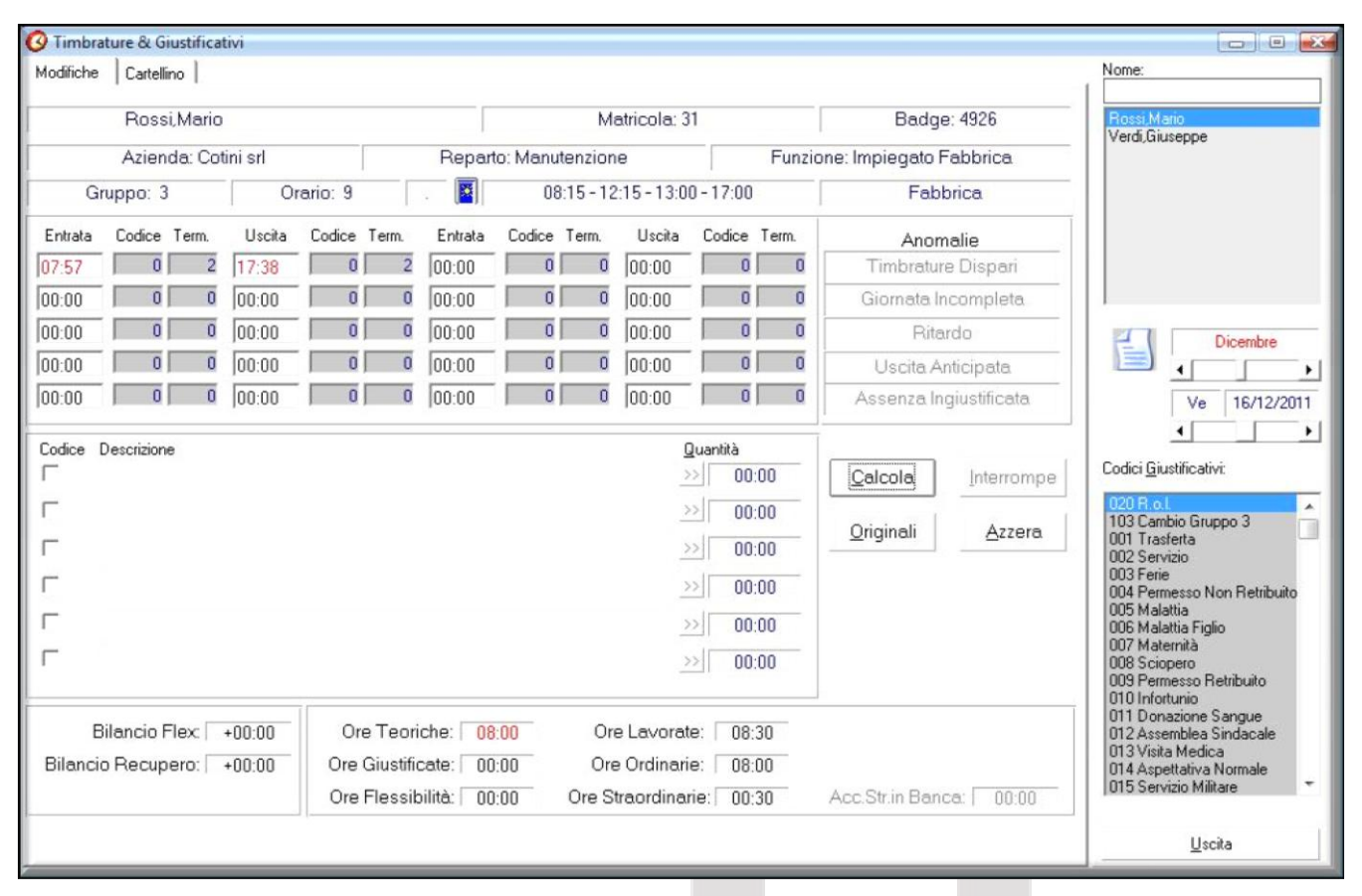

Le timbrature vengono collocate in ordine CRONOLOGICO e qualsiasi operazione di inserimento, eliminazione o modifica è sempre seguita dal tasto CALCOLA. I Giustificativi si inseriscono con un Doppio click: in una giornata senza timbrature giustifica automaticamente tutta la giornata mentre se ci sono delle timbrature, quindi parte della giornata lavorata, giustifica le ore mancanti per chiuderla.

| In caso bisogna giustificare per un gruppo di dipendenti<br>o per un periodo lungo, corrispondente al giustificativo<br>inserito, cliccare le doppie frecce >> per entrare nel | Dettaglio Giustificati<br>003 Ferie<br>Scadenza<br>Determinata<br>Indeterminata<br>Fipo<br>Personale!<br>Globale<br>Gruppo Drario<br>Reparto<br>Funzione | Periodo<br>Dat: Ve 16/12/2011 At: Ve 16/12/2011<br>Quantità Ore<br>Definita<br>Quantità Ore<br>Definita<br>Mancanti O<br>Mancanti O<br>Mensile O<br>Segno  Positiva O Negativa |            |
|----------------------------------------------------------------------------------------------------|----------------------------------------------------------------------------------------------------|----------------------------------------------------------------------------------------------------|------------|
| DETTAGLIO GIUSTIFICATIVO.                                                                                                    | ○ Funzione                                                                                                    | Ferie e R.O.L.<br>Senza Quadratura                                                                                                    | Annulla    |
| L                                                                                                    | 1                                                                                                    |                                                                                                    | <u>O</u> k |

INI

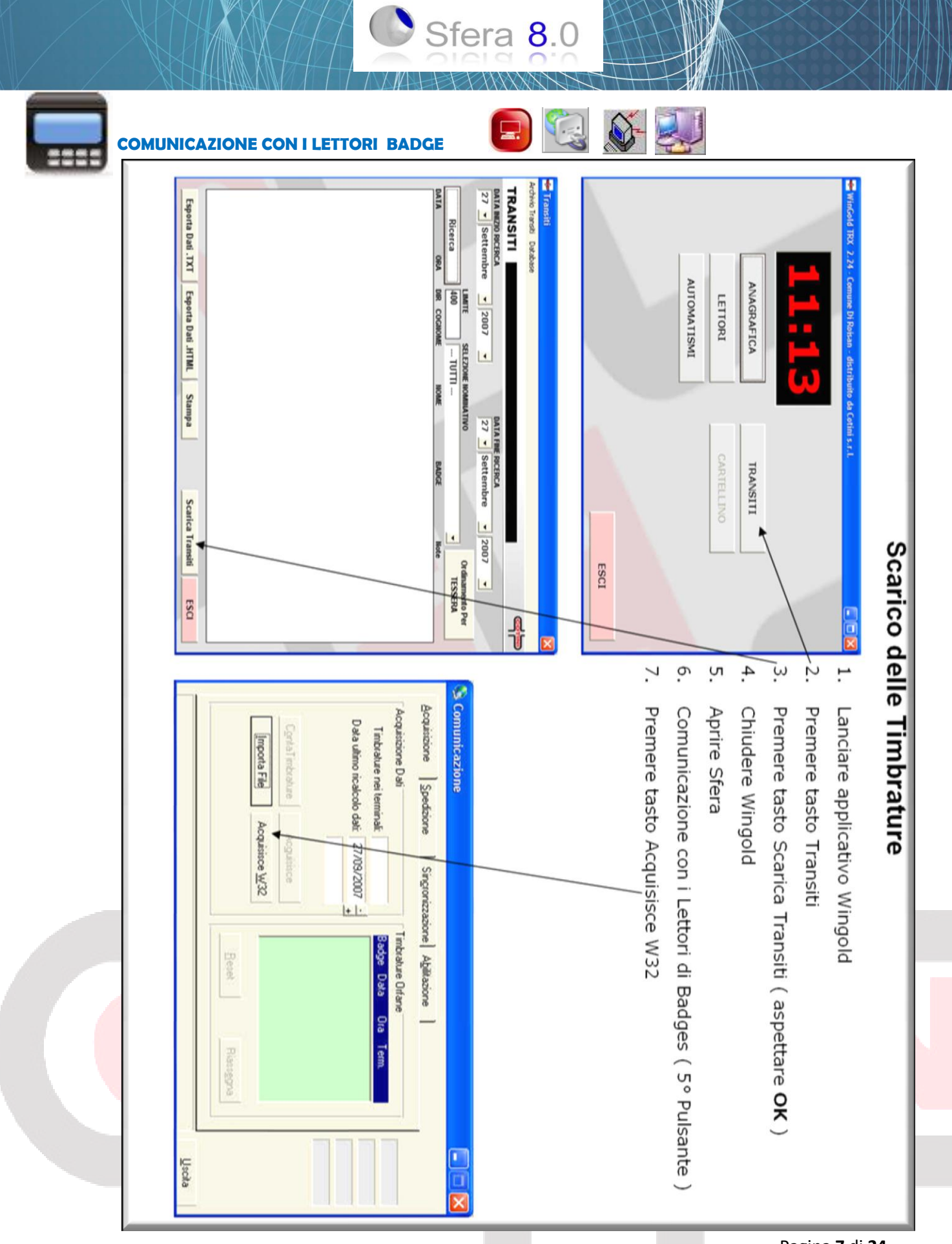

Pagina 7 di 24

COTINI

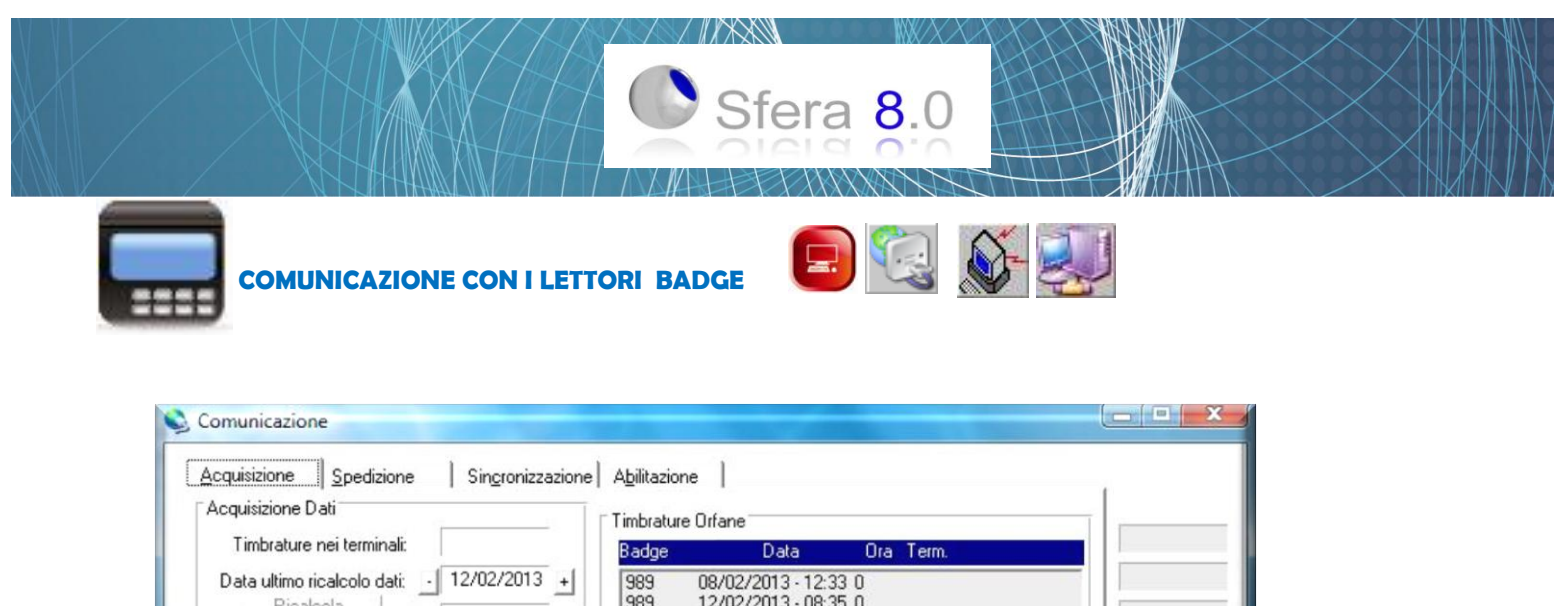

| Acquisizione Dati                      | - T                     | Timbratu   | re Orfane                              |              | _ |
|----------------------------------------|-------------------------|------------|----------------------------------------|--------------|---|
| Timbrature nei termina                 | dic                     | Badge      | Data                                   | Ora Term.    |   |
| Data ultimo ricalcolo dal<br>Ricalcola | ii: <u>12/02/2013</u> + | 989<br>989 | 08/02/2013 - 12:3<br>12/02/2013 - 08:3 | 33 0<br>35 0 |   |
| ContaTimbrature                        | Acguisisce              |            |                                        |              |   |
| Importa File                           | Acquisisce <u>W</u> 32  |            |                                        |              |   |
| Import File K                          | eico Testo              |            |                                        |              |   |
|                                        |                         | Elimin     | a Orfane Rias                          | seana        |   |

### **SCARICO DA LETTORI CON CHIAVE USB**

### LETTORE

- Inserire Chiave USB
- Cliccare su Menù / M
- Passare Badge Amministratore / Impronta amministratore
- Gestione Pendrive / Pendrive
- Scarica ATTLOG / Download Timbrature
- Attendere il messaggio di COPIA ESEGUITA (attendere scrittura su chiavetta)
- Cliccare ESC finché non visualizzerà la schermata iniziale ed estrarre la Chiave USB.

### WINGOLD

- Inserire chiave USB nel PC
- Aprire Wingold
- Cliccare TRANSITI
- Cliccare IMPORTA TRANSITI (ASPETTARE OK)
- Chiudere Wingold

### SFERA 8.0

- Cliccare su Comunicazione con i lettori di Badge (5° pulsante)
- Cliccare su ACQUISISCE W32
- Attendere ricalcolo

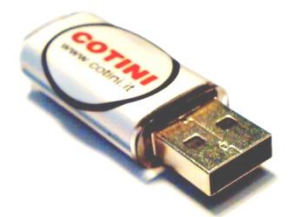

Pagina 8 di 24

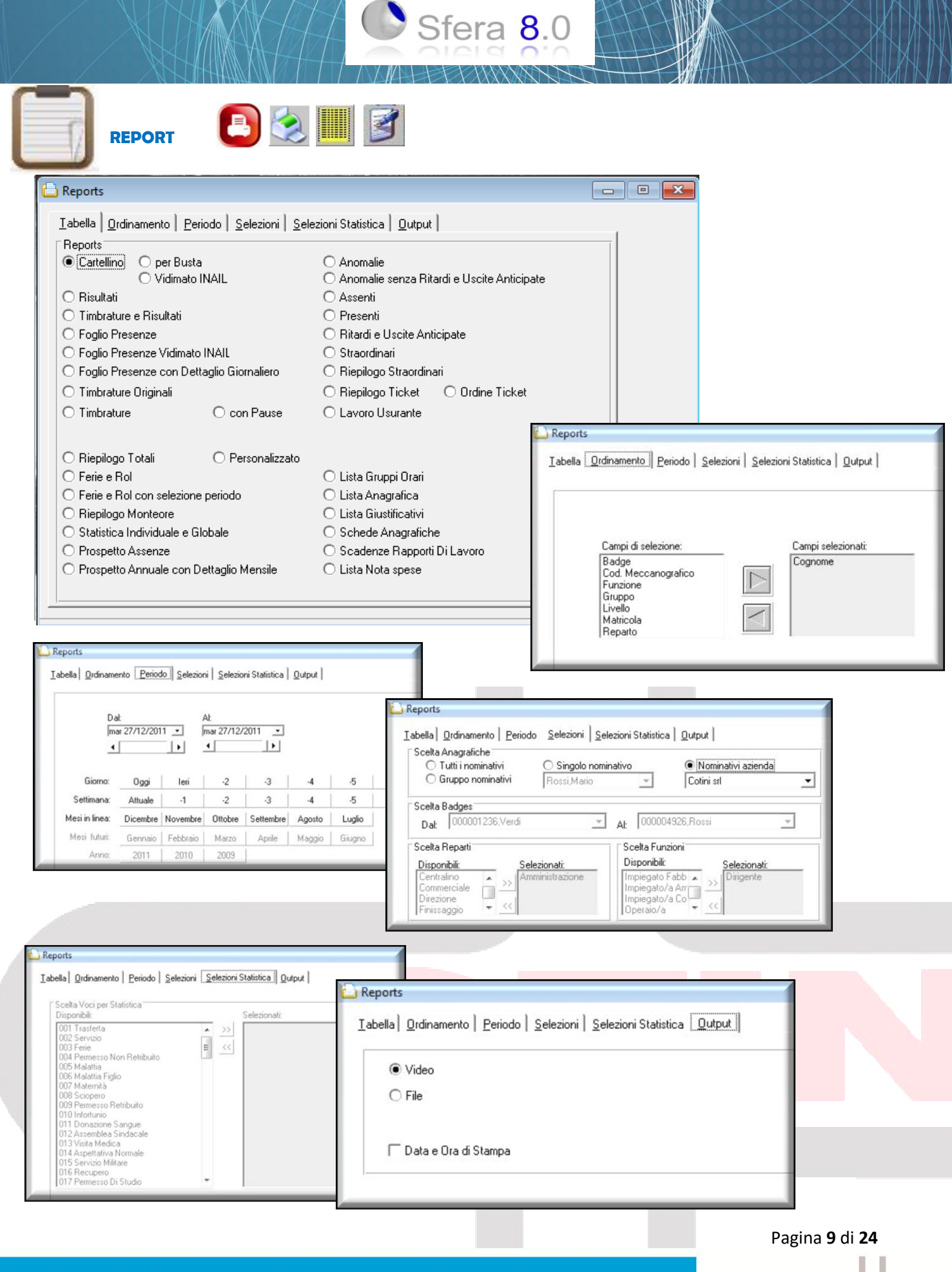

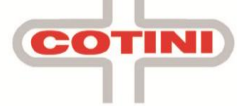

Sfera 8.0

| Dipendente                         | Rossi<br>Mario                         |                      |                           |       |     | Gruppo: 1<br>Livello:    |                              | Matricola<br>Badge    | 40 Coo                             | d.Mecc.:<br>d.Mec2: ROS | MARO  | 1001  |
|------------------------------------|----------------------------------------|----------------------|---------------------------|-------|-----|--------------------------|------------------------------|-----------------------|------------------------------------|-------------------------|-------|-------|
| DATA                               | ENT                                    | USC                  | ENT                       | USC   | ENT | USC                      | ENT                          | USC                   | GIU STIFICAT                       | IVO LAV                 | ORD   | STR   |
| Ma 01/01/2013                      |                                        |                      |                           |       |     |                          |                              |                       | Festività                          |                         |       |       |
| Me 02/01/2013                      | 07:24                                  | 12:03                | 13:25                     | 18:04 |     |                          |                              |                       |                                    | 09:00                   | 08:00 | 01:00 |
| Gi 03.01/2013                      | 08:22 72                               | 12:02                | 13:24                     | 18:01 |     |                          |                              |                       | 072 Timb latura Anoma              | a 08:00                 | 08:00 |       |
| Ve 04/01/2013                      | 07:24                                  | 12:05                | 14:2772                   | 17:51 |     |                          |                              |                       | 072 Timb latura Ano ma             | a 07:45                 | 07:45 |       |
| Sa 05/01/2013                      |                                        |                      |                           |       |     |                          |                              |                       |                                    |                         |       |       |
| Do 08/01/2013                      |                                        |                      |                           |       |     |                          |                              |                       | Festiv Ita                         |                         |       |       |
| Lu 07/01/2013                      | 07:23                                  | 12:02                | 13:26                     | 18:02 |     |                          |                              |                       |                                    | 09:00                   | 08:00 | 01:00 |
| Ma 08/01/2013                      | 07:26                                  | 12:02                |                           |       |     |                          |                              |                       | 020 R.o.I.                         | 04:30                   | 04:30 |       |
| Me 09/01/2013                      | 07:25                                  | 12:02                | 13:26                     | 18:03 |     |                          |                              |                       |                                    | 09:00                   | 08:00 | 01:00 |
| Gi 10.01/2013                      | 07:23                                  | 12:02                | 13:23                     | 17:33 |     |                          |                              |                       |                                    | 08:30                   | 08:00 | 00:30 |
| Ve 11/01/2013                      | 07:26                                  | 12:02                | 13:22                     | 16:00 |     |                          |                              |                       | 016 Recupero                       | 07:00                   | 08:00 |       |
| Sa 12/01/2013                      |                                        |                      |                           |       |     |                          |                              |                       |                                    |                         |       |       |
| Do 13/01/2013                      |                                        |                      |                           |       |     |                          |                              |                       |                                    |                         |       |       |
| Lu 14/01/2013                      |                                        |                      |                           |       |     |                          |                              |                       | 003 Ferle                          |                         |       |       |
| Ma 15/01/2013                      | 07:26                                  | 12:03                |                           |       |     |                          |                              |                       | 020 R.o.I.                         | 04:30                   | 04:30 |       |
| Me 16/01/2013                      | 07:00                                  | 12:00                |                           |       |     |                          |                              |                       | 037 Permesso Legge 1               | 04 05:00                | 05:00 |       |
| Gi 17/01/2013                      | 08:00 72                               | 18:00                |                           |       |     |                          |                              |                       | 020 R.o.I.<br>072 Timbratura Anoma | a 10:00                 | 08:00 | 02:00 |
| Ve 18/01/2013                      | 07:25                                  | 16:3372              |                           |       |     |                          |                              |                       | 072 Timbratura Anoma               | a 09:00                 | 08:00 | 01:00 |
| Sa 19/01/2013                      |                                        |                      |                           |       |     |                          |                              |                       |                                    |                         |       |       |
| Do 20/01/2013                      | 08:33                                  | 10:45                |                           |       |     |                          |                              |                       |                                    | 02:00                   |       | 02:00 |
| Lu 21/01/2013                      | 07:27                                  | 12:03                | 13:27                     | 18:06 |     |                          |                              |                       |                                    | 09:00                   | 08:00 | 01:00 |
| Ma 22/01/2013                      | 07:25                                  | 12:03                | 12:29                     | 17:34 |     |                          |                              |                       |                                    | 09:30                   | 08:00 | 01:30 |
| Me 23/01/2013                      | 07/28                                  | 12:05                | 13:22                     | 17:01 |     |                          |                              |                       |                                    | 08:00                   | 08:00 |       |
| Gi 24/01/2013                      | 07:29                                  | 12:02                | 13:25                     | 18:00 |     |                          |                              |                       |                                    | 09:00                   | 08:00 | 01:00 |
| Ve 25/01/2013                      | 07.27                                  | 12:02                | 13.17                     | 18:02 |     |                          |                              |                       | 016 Recupero                       | 09:15                   | 08:00 | 00:15 |
| Sa 2601/2013                       |                                        | 12.02                | 10.17                     | 10.02 |     |                          |                              |                       |                                    |                         |       |       |
| Do 27/01/2013                      |                                        |                      |                           |       |     |                          |                              |                       |                                    |                         |       |       |
| Lu 2801/2012                       | 07.08                                  | 12:01                | 12:00                     | 10.00 |     |                          |                              |                       |                                    | 09-16                   | 08:00 | 01-1  |
| Ma 20/01/2013                      | 12:40                                  | 12.01                | 15:20                     | 10.02 |     |                          |                              |                       | 000 B o l                          | 03.10                   | 04.45 | VIII  |
| Ma 20/01/2013                      | 13.96                                  | 10.01                | 17.00                     | 00.45 |     |                          |                              |                       | vev r.v.t.                         | 04.10                   | 00.00 | 02.4  |
| 01 21/01/2013                      | 07:29                                  | 12:01                | 17:00                     | 23:45 |     |                          |                              |                       |                                    | 11:10                   | 00.00 | 03:10 |
| ai 31/01/2013                      | 06:48                                  | 15:00                |                           |       |     |                          |                              |                       |                                    | 08:15                   | 08:00 | 00:1  |
| Totale<br>Totale (<br>Totale Ore 3 | Ore Lavora<br>Dre Ordina<br>Straordina | ate:<br>rie:<br>rie: | 171:00<br>154:00<br>17:00 |       | То  | tale Ore Te<br>Bi<br>Rec | oriche:<br>lancio:<br>upero: | 176:0<br>00:0<br>00:0 | 00                                 | Giorni Lavora           | iti:  | 22    |

Pagina **10** di **24** 

Sistemi informatici & Orologerie industriali - Controllo accessi - Biometria - Gestione chiavi Via C. Colombo 5/C - 20094 Corsico (MI) - Tel.02 4580780 - Fax 02 4580469 www.cotini.it

COTINI

1

| 01 Trast<br>02 Servit<br>03 Ferie<br>04 Perm<br>06 Malat<br>07 Mater<br>07 Mater<br>08 Sciop<br>08 Perm<br>10 Infone                                                 | G 31    | Me 30 | Ma 29  | Lu 28 | Sa 26 | Ve 25  | Me 23<br>Gi 24 | Ma 22 | Do 20 | Sa 19 | Ve 18    | Me 16  | Ma 15  | Do 13 | Ve 11  | Gi 10 | Me 09 | Lu 07 | Sa 05 | Ve 04    | Gi 03 | Ma 01 |        | Data    | Dipen               |          |
|----------------------------------------------------------------------------------------------------|---------|-------|--------|-------|-------|--------|----------------|-------|-------|-------|----------|--------|--------|-------|--------|-------|-------|-------|-------|----------|-------|-------|--------|---------|---------------------|----------|
| erta<br>zio<br>nia Figlio<br>mia Figlio<br>into<br>esso Retrib                                                                                                    | 06:48   | 07:29 | 13:48  | 07:26 |       | 07:27  | 07:28          | 07:25 | 08:33 |       | 07-25    | 07:00  | 07:26  |       | 07:26  | 07:23 | 07:25 | 07-23 |       | 07:24    | 07:24 |       | Ent    |         | idente: I           |          |
| etribu ito                                                                                                    | 15:00   | 12:01 | 18:01  | 12:01 |       | 12:02  | 12:05          | 12:03 | 10:45 |       | 16:33 77 | 12:00  | 12:03  |       | 12:02  | 12:02 | 12:02 | 12:02 |       | 12:05    | 12:03 |       | Usc    |         | Rossi<br>Mario      |          |
| 08:00                                                                                                    |         | 17:00 |        | 13:20 |       | 13:17  | 1322           | 12:29 | 13:27 |       |          |        |        |       | 13:22  | 13:23 | 13:26 | 13:26 |       | 14:27 72 | 1325  |       | Ent    | Timb    |                     |          |
| 12 Assem<br>13 Visital<br>14 Aspett<br>15 Servizi<br>15 Servizi<br>17 Perme<br>18 Lutto F<br>19 Perme<br>19 Perme<br>19 Perme<br>19 Perme<br>19 Perme                |         | 23:45 |        | 18:02 |       | 18:02  | 18:00          | 17:34 | 18:06 |       |          |        |        |       | 16:00  | 17:33 | 18:03 | 18:02 |       | 17:51    | 18:04 |       | Usc    | rature  |                     |          |
| bles Sindaca<br>Medica<br>stiva Normale<br>o Miltare<br>o Miltare<br>so di Studio<br>son Sindacak<br>so Sindacak                                                     |         |       |        |       |       |        |                |       |       |       |          |        |        |       |        |       |       |       |       |          |       |       | Ent    |         |                     | \$       |
| 5                                                                                                    | Totali: |       |        |       |       |        |                |       |       |       |          |        |        |       |        |       |       |       |       |          |       |       | Usc    |         | Matric ola<br>Badge |          |
| 11:45                                                                                                    | 171:00  | 11:15 | 04:15  | 09:15 |       | 09:15  | 00:00          | 09:30 | 02:00 |       | 09.00    | 05:00  | 04:30  |       | 07:00  | 08:30 | 09:00 | 09:00 |       | 07:45    | 00:00 |       |        | Lav.    | <sup>57</sup> 40    | 1        |
| 85555555555555555555555555555555555555                                                                                                    | 154:00  | 08:00 | 04:15  | 08:00 |       | 08:00  | 08:00          | 08:00 | 00.80 |       | 08.00    | 05:00  | 04:30  |       | 08:00  | 08:00 | 00:80 | 08:00 |       | 07:45    | 08:00 |       |        | ord.    |                     |          |
| ngedo Ma<br>attamento<br>renza Mal<br>ternità Fa<br>re Termal<br>sisa Integr<br>sisa Integr<br>sisa Integr<br>sisa Integr<br>sisa Integr<br>semblea It<br>semblea It |         |       |        |       |       |        |                |       |       |       |          |        |        |       |        |       |       |       |       |          |       |       | Acc.   | Str.    |                     |          |
| strimoniale<br>b<br>colta<br>colta<br>f<br>razione<br>razione<br>razione<br>razione<br>persativo<br>persativo                                                        | 13:15   | 01:30 |        | 01:15 |       | 00:15  | 01:00          | 01:30 | 01-00 |       | 01-00    | 0.00   |        |       |        | 00:30 | 01:00 | 01:00 |       |          | 01:00 |       | Þ      |         | Gruppo              | 01/01/2  |
| 8                                                                                                    | 00:00   |       |        |       |       |        |                |       |       |       |          |        |        |       |        |       |       |       |       |          |       |       | •      |         | 0: <b>1</b>         | 013 - 3  |
|                                                                                                    | 01:45   | 01:45 | 2      |       |       |        |                |       |       |       |          |        |        |       |        |       |       |       |       |          |       |       | 0      | Straor  |                     | \$1/01/2 |
| 2888888888888888888888888888888888888                                                                                                    | 02:00   |       |        |       |       |        |                |       | 02:00 |       |          |        |        |       |        |       |       |       |       |          |       |       | •      | dinari  | Funz                | 013      |
| rnottarner<br>æsferta Es<br>srifteta<br>rmesso L                                                                                                    | 00:00   |       |        |       |       |        |                |       |       |       |          |        |        |       |        |       |       |       |       |          |       |       | m      |         | ione:<br>arto: A    |          |
| tto<br>terro<br>eggie 104                                                                                                    | 00:00   |       |        |       |       |        |                |       |       |       |          |        |        |       |        |       |       |       |       |          |       |       | T      |         | ssiste              |          |
|                                                                                                    | 00:00   |       |        |       |       |        |                |       |       |       |          |        |        |       |        |       |       |       |       |          |       |       | Diurn  | _       | enza                |          |
| 02:00                                                                                                    | 00:00   |       |        |       |       |        |                |       |       |       |          |        |        |       |        |       |       |       |       |          |       |       | Nott   | /laggio |                     |          |
| 888488<br>222                                                                                                    | 00:00   |       |        |       |       |        |                |       |       |       |          |        |        |       |        |       |       |       |       |          |       |       | F.Diur | razion  |                     |          |
| a a a<br>840<br>860<br>860<br>860<br>860<br>80<br>80<br>80<br>80<br>80<br>80<br>80<br>80<br>80<br>80<br>80<br>80<br>80                                               | 00:00   |       |        |       |       |        |                |       |       |       |          |        |        |       |        |       |       |       |       |          |       |       | F.Nott | ₫.      |                     |          |
| ore settim<br>ore settim<br>ore settim                                                                                                    | 00:00   |       |        |       |       |        |                |       |       |       |          |        |        |       |        |       |       |       |       |          |       |       | +-     | Bilanc. | 0 2 0               |          |
| anali<br>anali                                                                                                    | 176:00  | 00.80 | 08.00  | 08:00 |       | 08:00  | 00.80          | 08:00 | 00-80 |       | 08-00    | 08:00  | 08.00  | 00-00 | 08:00  | 08:00 | 08.00 | 08:00 |       | 08:00    | 08:00 |       |        | Teor    | Meccar              |          |
| 04400<br>00045                                                                                                    | 0 21:4  | ,0    | 0 03:4 |       |       | 3      |                |       |       |       |          | 0 03:0 | 0 03:3 | 0.00  | 0      | 3     | 0 002 | 0.20  |       | 0        |       |       |        | Gius    | nografi             |          |
| per Fe Sa                                                                                                    | 15 00   |       | 5      |       |       | t,     |                |       |       |       |          | 0      | 63     | 5     | -0     |       | 0     | 5     |       |          |       |       | 1      | t Rec   | CO2: R              |          |
| Giorni La<br>BatiRipos<br>Festivi La<br>Mensai<br>Mensai<br>Inden<br>Inden<br>Inden<br>Inden                                                                         | :00     |       | 020    |       |       | 00 016 |                |       |       |       | 072      | 031    | 020    |       | 00 010 |       |       | 100   | Fe    | 071      | 072   | Fe    | 5      | h       | OSMA                | Azie     |
| Avorati<br>Morati<br>Riposi<br>Tioket<br>Tioket<br>nità A<br>nità B<br>nità C<br>nità C                                                                              |         |       | 3      |       |       | 55     |                |       |       |       |          | 7 020  | 50     |       | 0      |       | •     |       |       | 12       |       |       |        | Giust   | R010                | nda 1 :  |
| 000 NO0-08                                                                                                    |         |       |        |       |       |        |                |       |       |       |          |        |        |       |        |       |       |       |       |          |       |       |        | Ŧ       | 9                   | spa      |

Sfera 8.0

Pagina **11** di **24** 

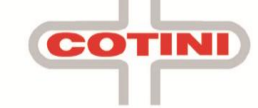

### Foglio Presenze – Foglio presenze con dettaglio giornaliero

Sfera 8.0

|  | Eco0         Eco0         Eco0 <th< th=""><th>Fest Fest RO RE FE RO L1 RE</th><th>8:00 8:00 7:45 8:00 4:30 8:00 8:00 4:30 5:00 8:00 8:00 8:00 8:00 8:00 8:00 8:0</th><th>Feet         FE         Feet         FE         Feet         FE         FE         &lt;</th><th>0 1 2 3 4 3 0 / 8 9 10 11 12 13 14 13 16 1/ 18 19 20 21 22 23 24 23 26 2/</th></th<> | Fest Fest RO RE FE RO L1 RE | 8:00 8:00 7:45 8:00 4:30 8:00 8:00 4:30 5:00 8:00 8:00 8:00 8:00 8:00 8:00 8:0 | Feet         FE         Feet         FE         Feet         FE         FE         < | 0 1 2 3 4 3 0 / 8 9 10 11 12 13 14 13 16 1/ 18 19 20 21 22 23 24 23 26 2/ |
|--|----------------------------------------------------------------------------------------------------|-----------------------------|--------------------------------------------------------------------------------|----------------------------------------------------------------------------------------------------|---------------------------------------------------------------------------|
|--|----------------------------------------------------------------------------------------------------|-----------------------------|--------------------------------------------------------------------------------|----------------------------------------------------------------------------------------------------|---------------------------------------------------------------------------|

|            |        |        |           |          | 13     |           |       |          |        |           |          | 40     |          |        |           |        |           |          | 15     |
|------------|--------|--------|-----------|----------|--------|-----------|-------|----------|--------|-----------|----------|--------|----------|--------|-----------|--------|-----------|----------|--------|
|            |        |        |           | Giuseppe | Verdi  |           |       |          |        |           | Mario    | Rossi  |          |        |           |        |           | Laura    | Bianca |
|            |        |        |           |          |        | Permesso  |       |          |        |           |          |        |          |        | Donazior  |        |           |          |        |
| Infortunio | R.o.I. | Ferie  | Festività | Straord. | Ordin. | Legge 104 | Ferie | Recupero | R.o.I. | Festività | Straord. | Ordin. | Malattia | R.o.I. | he Sangue | Ferie  | Festività | Straord. | Ordin. |
|            |        |        | -         |          |        |           |       |          |        | -         |          |        |          |        |           |        | -         |          |        |
|            |        | 8:00   |           |          |        |           |       |          |        |           | 1:00     | 8:00   |          |        |           | 8:00   |           |          |        |
|            |        | 8:00 8 |           |          |        |           |       |          |        |           |          | 8:00 7 |          |        |           | 8:00 8 |           |          |        |
|            |        | 800    |           |          |        |           |       |          |        |           |          | :45    |          |        |           | 80     |           |          |        |
|            |        |        |           |          |        |           |       |          |        |           |          |        |          |        |           |        |           |          |        |
|            |        |        | -         | 1        | 99     |           |       |          |        | -         | t        | 99     |          |        |           |        | -         |          | 99     |
|            |        |        |           | 30 1:0   | 00 8:0 |           |       |          | 59     |           | 8        | 00 4:0 |          |        |           |        |           | 8        | 00 8:0 |
|            | 4:0    |        |           | 8        | 0 4:0  |           |       |          | 8      |           | 1:0      | 0 8:0  |          |        |           |        |           | 0.3      | 0.8:0  |
|            | 0      |        |           | 1:30     | 0 8:00 |           |       |          |        |           | 0 0:30   | 0 8:00 |          |        |           |        |           | õ        | 0 8:00 |
|            |        |        |           | 0        | 8:00   |           |       | -1:00    |        |           | Ő        | 8:00   |          |        | 8:00      |        |           |          | Ű      |
|            |        |        |           | 5:30     |        |           |       | Ĩ        |        |           |          | Ĩ      |          |        | Ī         |        |           |          |        |
|            |        |        |           |          |        |           |       |          |        |           |          |        |          |        |           |        |           |          |        |
|            |        |        |           |          | 7:15   |           | 8:00  |          |        |           |          |        |          |        |           | 8:00   |           |          |        |
| 8:00       |        |        |           |          |        |           |       |          | 3:30   |           |          | 4:30   |          |        |           |        |           | 1:00     | 8:00   |
| 8:00 8     |        |        |           |          |        | 2:00      |       |          | 1:00   |           |          | 5:00 8 |          |        |           |        |           |          | 8:00 7 |
| t00 8      |        |        |           |          |        |           |       |          |        |           | 1:00     | t00 8  |          | 15     |           |        |           |          | 45 8   |
| 8          |        |        |           |          |        |           |       |          |        |           | 00       | 8      |          |        |           |        |           |          | 00     |
|            |        |        |           |          |        |           |       |          |        |           | 20       |        |          |        |           |        |           |          |        |
| 8:00       |        |        |           |          |        |           |       |          |        |           | 0 1:00   | 8:00   | 8:00     |        |           |        |           |          |        |
| 8:00       |        |        |           |          |        |           |       |          |        |           | 1:30     | 8:00   | 8:00     |        |           |        |           |          |        |
| 8:00       |        |        |           |          |        |           |       |          |        |           |          | 8:00   | 8:00     |        |           |        |           |          |        |
| 8:00       |        |        |           |          |        |           |       |          |        |           | 1:00     | 8:00   | 8:00     |        |           |        |           |          |        |
| 8:00       |        |        |           |          |        |           |       | 1:00     |        |           | 0:15     | 8:00   | 8:00     |        |           |        |           |          |        |
|            |        |        |           |          |        |           |       |          |        |           |          |        |          |        |           |        |           |          |        |
| ~          |        |        |           |          |        |           |       |          |        |           |          | ~      |          |        |           |        |           |          |        |
| C00 8      |        |        |           |          |        |           |       |          | ça     |           | 115      | 100 4  | 00       |        |           |        |           | N        | .00    |
| 00 8       |        |        |           |          |        |           |       |          | 45     |           | 59       | 15 8   |          | 59     |           |        |           | :30      | 00 5   |
| 00 8:0     |        |        |           |          |        |           |       |          |        |           | 15 0:1   | 00 8:0 |          | 8      |           |        |           |          | 00 8:0 |
| 10 1       |        |        |           |          |        |           |       |          |        |           | 0        | 10 1   |          |        |           |        |           |          | 0      |
| 04:00      | 4:00   | 24:00  | N         | 09:30    | 43:15  | 2:00      | 8:00  |          | 11:45  | N         | 17:00    | 54:00  | 48:00    | 3:15   | 8:00      | 32:00  | N         | 04:30    | 84:45  |

Pagina **12** di **24** 

Sistemi informatici & Orologerie industriali - Controllo accessi – Biometria – Gestione chiavi Via C. Colombo 5/C – 20094 Corsico (MI) – Tel.02 4580780 – Fax 02 4580469 www.cotini.it

COTINI

## Pagina **13** di **24**

COTINI

# Prospetto Annuale Anno 2013

Srl

Srl

| Dipendente | 2       |         |        |       |       | Azier  | nda:  |       | Srl    |       |       |       |       |       | Bad   | lge: 13     |
|------------|---------|---------|--------|-------|-------|--------|-------|-------|--------|-------|-------|-------|-------|-------|-------|-------------|
| Matricola  | 1: 65   |         |        |       |       | Funzio | one:  |       |        |       |       |       |       |       | Live  | silo: 0     |
|            | TEO     | LAV     | ORD    | STR   | S15   | S20    | SNt   | Ssa   | Ē      | PER   | ROL   | R.    | MAL   | INF   | RIC   | FESTIVI     |
| Gennaio    | 161:00  | 109:45  | 109:45 | 0:00  | 0:00  | 0:00   | 0:00  | 0:00  | 21:00  | 0:00  | 03:15 | 0:00  | 14:00 | 0:00  | 0:00  | 1-6/1/2013  |
| Febbraio   | 140:00  | 127:30  | 127:30 | 0:00  | 0:00  | 0:00   | 0:00  | 0:00  | 07:00  | 0:00  | 09:00 | 0:00  | 0:00  | 0:00  | 0:00  |             |
| Marzo      | 147:00  | 134:15  | 134:15 | 0:00  | 0:00  | 0:00   | 0:00  | 0:00  | 0:00   | 0:00  | 05:30 | 0:00  | 07:00 | 0:00  | 0:00  | 31/3/2013   |
| Aprile     | 140:00  | 100:45  | 100:45 | 0:00  | 0:00  | 0:00   | 0:00  | 0:00  | 07:00  | 0:00  | 0:00  | 0:00  | 21:00 | 0:00  | 0:00  | 1-25/4/2013 |
| Maggio     | 154:00  | 148:15  | 148:15 | 0:00  | 0:00  | 0:00   | 0:00  | 0:00  | 0:00   | 0:00  | 05:00 | 0:00  | 0:00  | 0:00  | 0:00  | 1/5/2013    |
| Giugno     | 140:00  | 121:00  | 109:45 | 11:15 | 11:15 | 0:00   | 0:00  | 0:00  | 07:00  | 0:00  | 06:15 | 0:00  | 07:00 | 0:00  | 0:00  | 2/6/2013    |
| Luglio     | 161:00  | 151:30  | 151:00 | 00:30 | 00:30 | 0:00   | 0:00  | 0:00  | 07:00  | 0:00  | 03:00 | 0:00  | 0:00  | 0:00  | 0:00  |             |
| Agosto     | 147:00  | 47:30   | 47:00  | 00:30 | 00:30 | 0:00   | 0:00  | 0:00  | 98:00  | 0:00  | 02:00 | 0:00  | 0:00  | 0:00  | 0:00  | 15/8/2013   |
| Settembre  | 147:00  | 134:15  | 134:15 | 0:00  | 0:00  | 0:00   | 0:00  | 0:00  | 0:00   | 0:00  | 12:45 | 0:00  | 0:00  | 0:00  | 0:00  |             |
| Ottobre    | 161:00  | 126:15  | 126:15 | 0:00  | 0:00  | 0:00   | 0:00  | 0:00  | 0:00   | 0:00  | 20:00 | 0:00  | 14:00 | 0:00  | 0:00  |             |
| Novembre   | 140:00  | 101:45  | 101:45 | 0:00  | 0:00  | 0:00   | 0:00  | 0:00  | 0:00   | 0:00  | 02:00 | 0:00  | 0:00  | 0:00  | 0:00  | 1/11/2013   |
| Dicembre   | 91:00   | 70:00   | 70:00  | 0:00  | 0:00  | 0:00   | 0:00  | 0:00  | 0:00   | 0:00  | 0:00  | 0:00  | 0:00  | 0:00  | 0:00  | 7-8/12/2013 |
| TOTALE     | 1729:00 | 1372:45 | 1360:3 | 12:15 | 12:15 | 00:00  | 00:00 | 00:00 | 147:00 | 00:00 | 68:45 | 00:00 | 63:00 | 00:00 | 00:00 |             |

Sfera 8.0

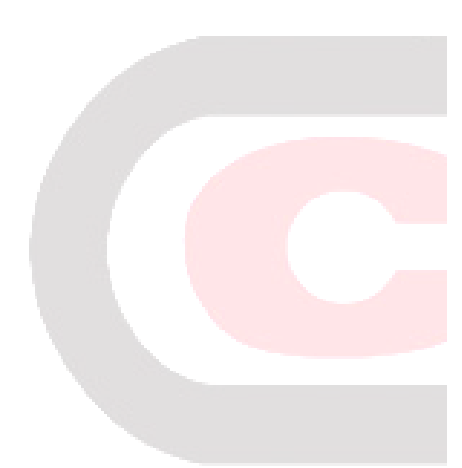

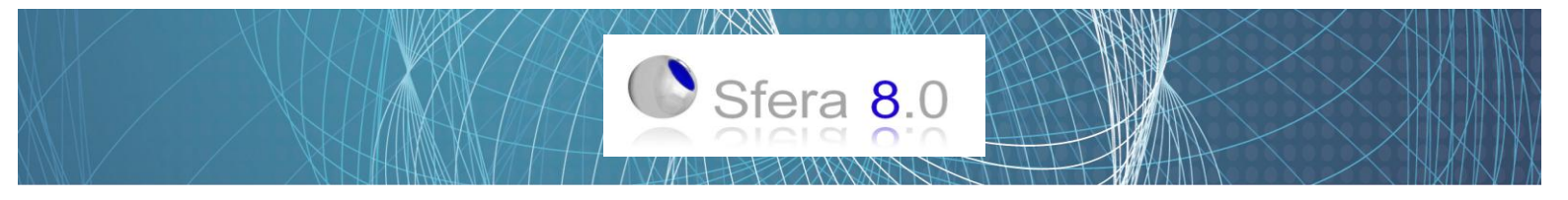

### **ESPORTAZIONE REPORT**

Qualsiasi stampa VIDEO può essere esportata nei formati PDF ed EXCEL.

La funzione PDF Pagine Singole ci permette di risparmiare tempo sull'esportazione PDF dei report per singoli Dipendenti, in caso si volessero inviare via mail.

Stampando a video un Gruppo di dipendenti (Azienda, Reparto, Funzione) e cliccando tale funzione, creerà i PDF del gruppo scelto per singolo dipendente: **Cognome\_nome.PDF** 

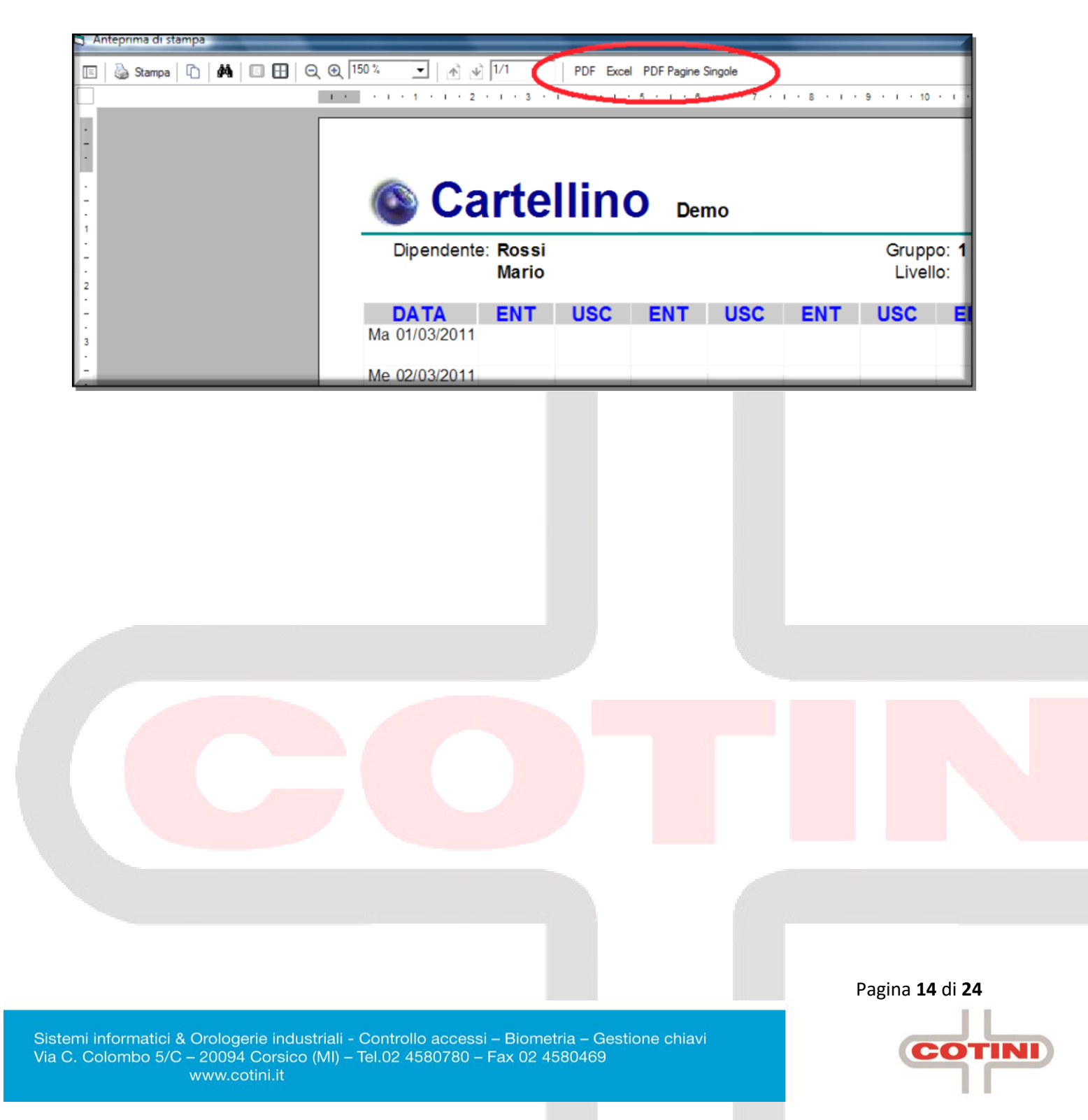

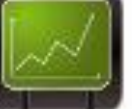

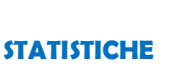

| 🕘 Statistiche      |            |                                 |        |                       |     | - 0 🛃                      |
|--------------------|------------|---------------------------------|--------|-----------------------|-----|----------------------------|
| Lavoro             | Giustifica | tivi ( <u>A)</u> 🕴 Giustificati | vi (B) | Prospetto             |     | Nome:                      |
| Ore Teoriche:      | 1984:00    | Flessibilità:                   | 94:42  | Giorni Lavorati:      | 228 | Mario,Rossi                |
| Ore Lavorate:      | 1849:24    | Recupero:                       |        | Festività Infrasett.: | 13  |                            |
| Ore Ordinarie:     | 1718:50    |                                 |        | Indennità A:          |     |                            |
| Ore Straordinarie: | 94:42      |                                 |        | Indennità B:          |     |                            |
| Ore Giustificate:  | 229:00     | Minuti Ritardo:                 |        | Indennità C:          |     | Manaila @ Annuala          |
| Straordinario A:   | 94:42      | Maggiorazione A:                |        | Lavoro Sabato:        | 4   | Dal 01/01/2006 Al 31/12/20 |
| Straordinario B:   |            | Maggiorazione B:                |        | Lavoro Festivi:       |     | 2006                       |
| Straordinario C:   |            | Maggiorazione C:                |        | Ritardi:              | 3   |                            |
| Straordinario D:   |            | Maggiorazione D:                |        | Uscite Anticipate:    | 5   |                            |
| Straordinario E:   |            | Bonus:                          |        | Riposi:               |     |                            |
| Straordinario F:   |            |                                 |        | Ingresso Mensa:       |     |                            |
| Straordinario G:   |            |                                 |        | Giorni Lavorativi:    | 248 |                            |
| Straordinario H:   |            |                                 |        |                       |     | <u>S</u> tampa             |
| Straordinario I:   |            |                                 |        |                       |     | <u>U</u> scita             |

🔟 📝 🐹 📶

Sfera 8.0

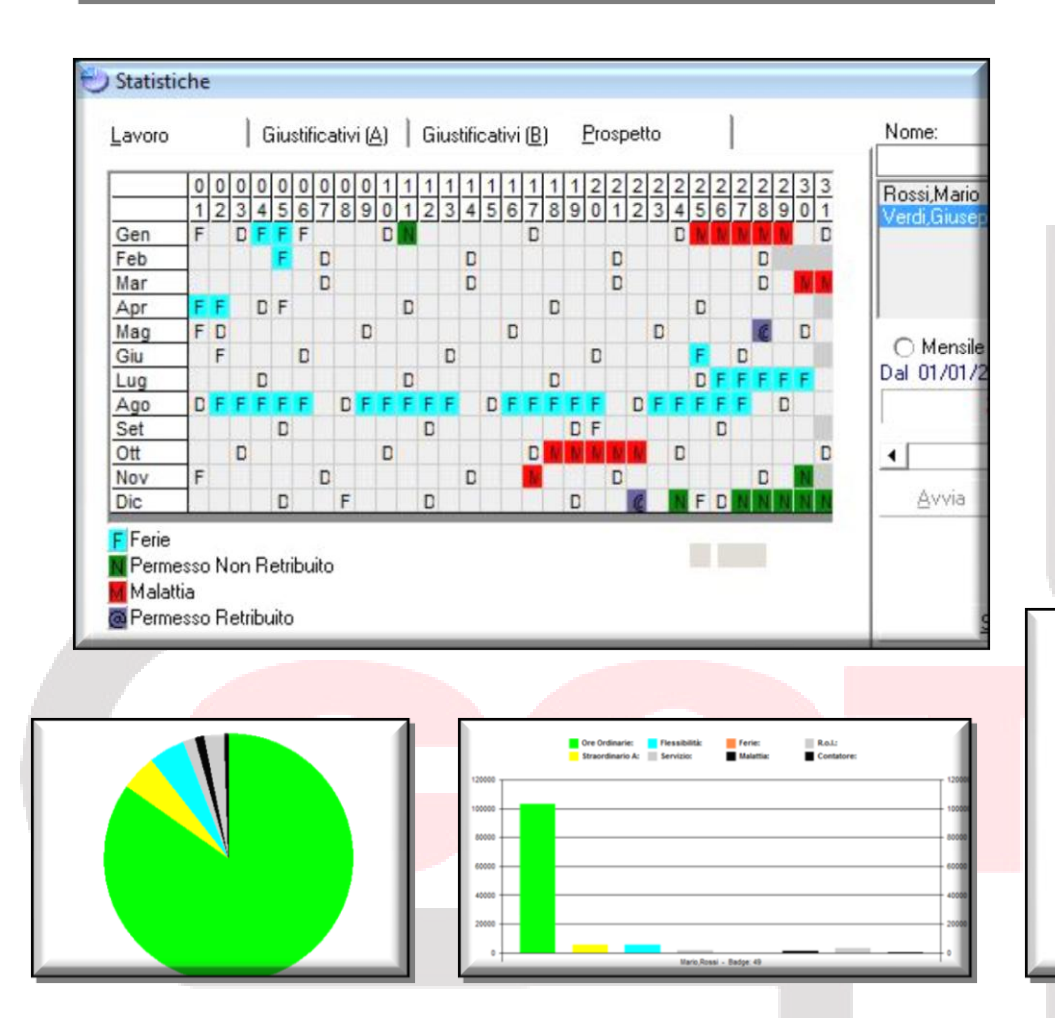

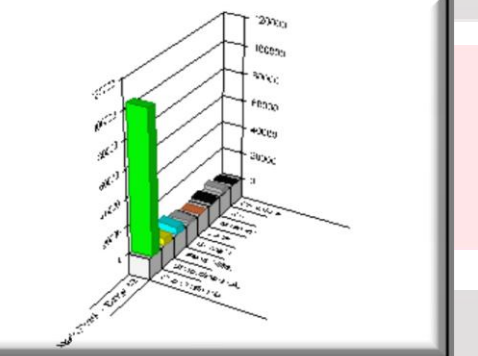

Pagina 15 di 24

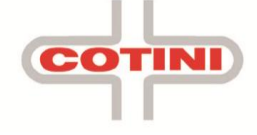

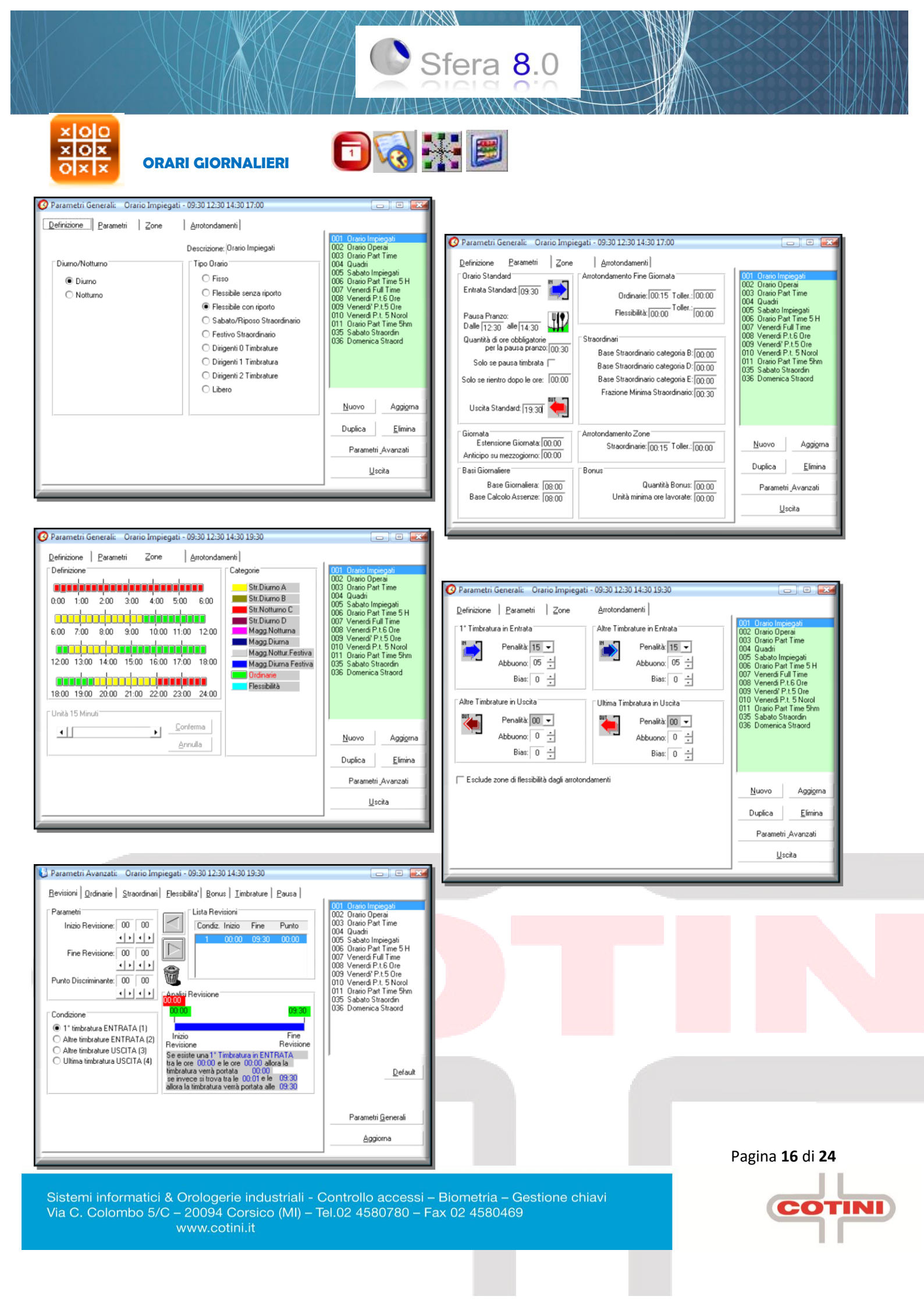

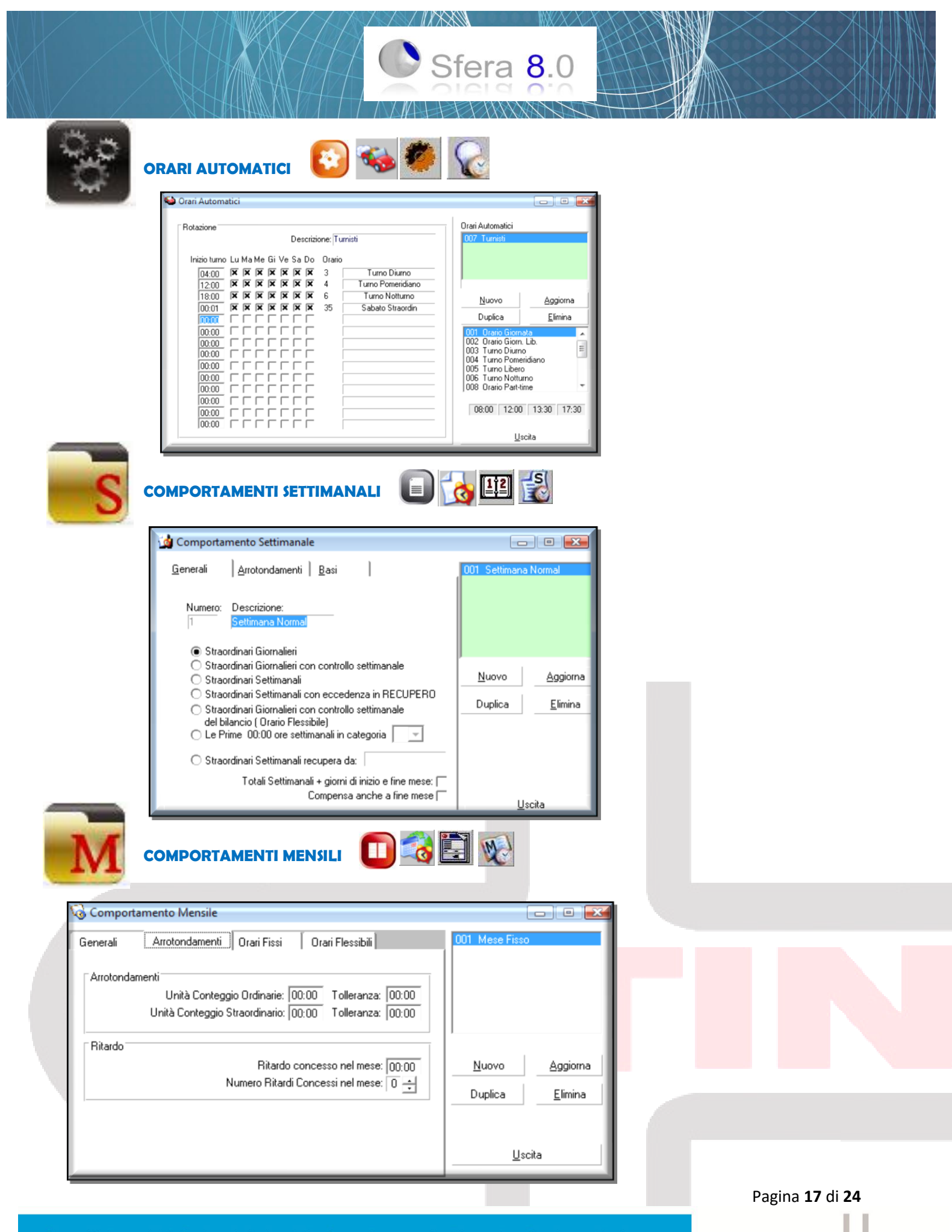

COTINI

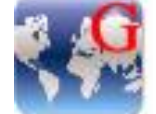

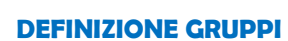

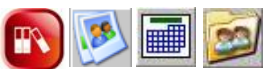

Sfera 8.0

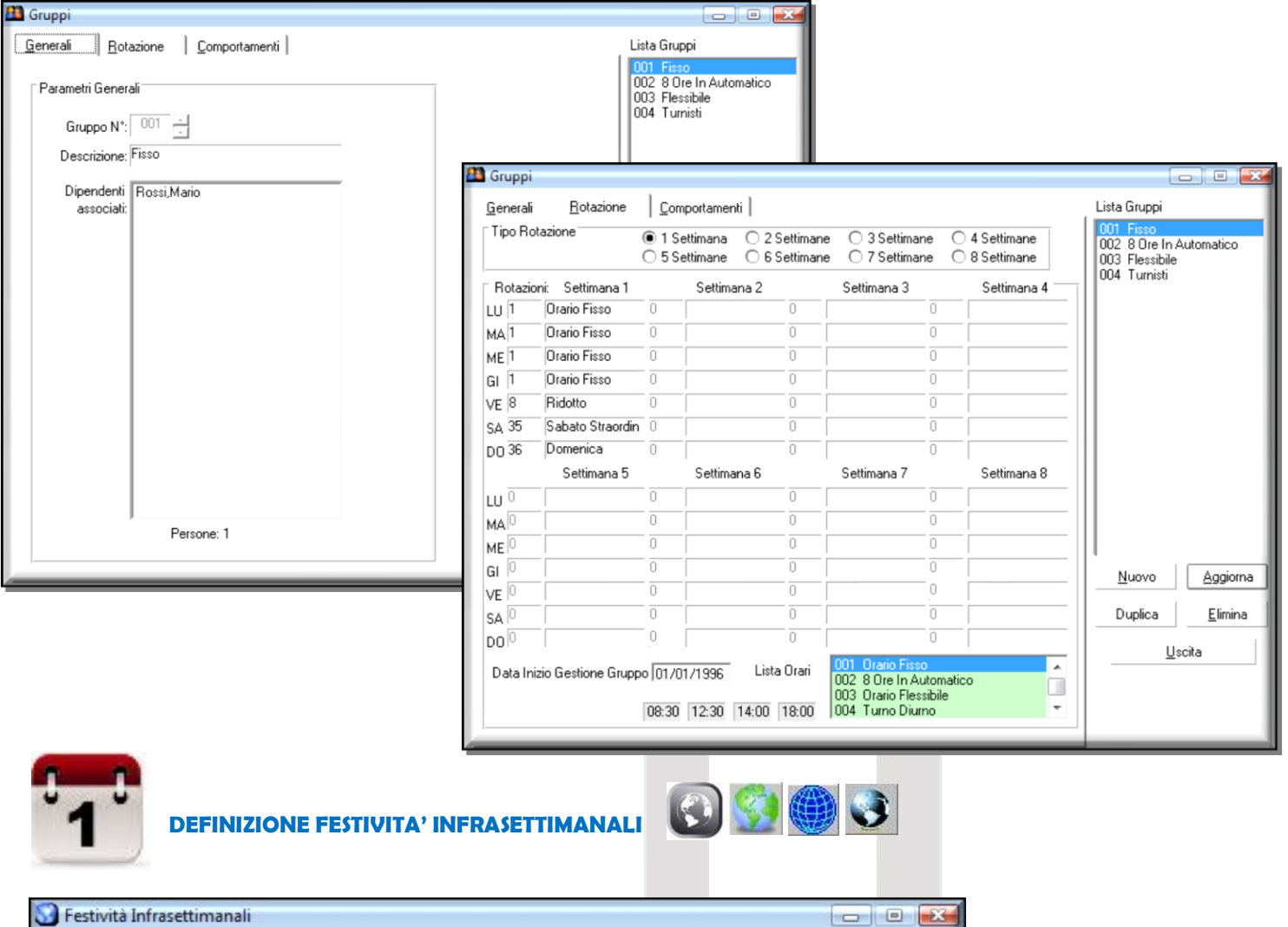

| 01/01/2006                         | * Capodanno                                              |   | Nuova    |
|------------------------------------|----------------------------------------------------------|---|----------|
| 06/01/2006                         | * Epifania                                               |   | Elimina  |
| 17/04/2006                         | L.Angelo                                                 |   |          |
| 25/04/2006                         | * F.Liberazione                                          | A | Aggiorna |
| 01/05/2006                         | * E Repubblica                                           |   |          |
| 01/11/2006                         | * Ognissanti                                             | - |          |
| Ri<br>Descrizione<br>Valida solo p | peti Annualmente 🔽<br>S.ambrogio - Milano<br>er Azienda: |   |          |
|                                    | -                                                        |   |          |
| I otioi sri                        | •                                                        |   |          |

COTINI

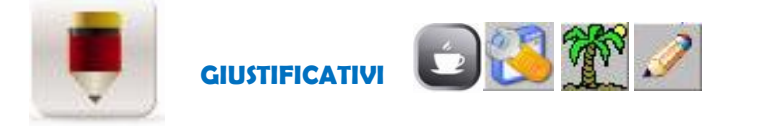

| Codice: 3                  | Codice Alfa per Libro Presenze: FE   | 005 Malattia                          |                |
|----------------------------|--------------------------------------|---------------------------------------|----------------|
| Descrizione: Ferie         | Preferito 🗙                          | 020 R.o.l.                            | 1              |
|                            | Non Modificabile                     | 001 Trasferta                         |                |
| Evidenzia                  | ato nella tabella "Riepilogo Totali" | 002 Servizio                          | n Betribuito   |
|                            |                                      | 006 Malattia Figlio                   | I              |
|                            |                                      | 007 Maternità                         |                |
| Lambio Gruppo/Orario       | Prospetto Assenze                    | 008 Sciopero                          | tribuito       |
| 🔿 Cambio Gruppo            | 0 Abilitato  X                       | 010 Infortunio                        | abalto         |
| C Cambio Orario            | 0 Simbolo: F Colore                  | 011 Donazione Sa                      | angue          |
|                            |                                      | U12 Assemblea Si<br>U13 Visita Medica | ndacale        |
| Attivo nelle giornate      |                                      | 014 Aspettativa N                     | ormale         |
| Sabato/Ripper              | Festivo                              | 015 Servizio Milita                   | re             |
|                            | 1 63070                              | 015 Recupero<br>017 Permesso di 9     | Studio         |
| Tipo                       |                                      | 018 Lutto Familiar                    | e              |
| O Presenza @ 6s            | senza 🛛 😰 Somma a ore di ustificate  | 019 Permesso Sin                      | idacale        |
| CTTOSOFIZA @ As            |                                      | 021 Ex restivita                      | edaliero       |
| -<br>Appulla Festività inf | irasettimanale                       | Contraction and the second of the     |                |
|                            |                                      |                                       |                |
| Collegamento Web           |                                      | Aggiorna                              | <u>S</u> tampa |
|                            | Segnare se giustificativo per Web IX |                                       |                |
|                            | ICC D                                | Export File                           | Uscita         |

Sfera **8**.0

Pagina **19** di **24** 

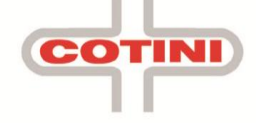

| 3 · Nota spese          |   |               |                     |            |       |                 |             |
|-------------------------|---|---------------|---------------------|------------|-------|-----------------|-------------|
| Periodo di riferimento: | 4 | dicembre 2011 | •                   |            | Imp   | orta nota spese | Aggiorna ti |
|                         |   | Importo       | Nota                | Nr. Ticket |       | Valore Ticket   | Tot. Ticket |
| Rossi Mario (4926)      |   |               | 120                 |            | 12    | 5,12            | 61,44       |
| Verdi Giuseppe (1236)   |   |               | 5                   |            | 22    | 5,12            | 112,64      |
| Verdi Giuseppe (1236)   |   | Periodo d     | 5<br>ai nirerimento |            | dicen | 0,12            | 112,84<br>▶ |
| Verdi Giuseppe (1236)   |   | Periodo d     | 5<br>ar rirerimento | · [1       | dicen | nbre 2011       | Nr. Ticket  |

 $n \times x$ 

Sfera 8.0

| Periodo: 12 / 2 | 2011                          |              |            |          |          |             |
|-----------------|-------------------------------|--------------|------------|----------|----------|-------------|
| Cognome         | Nome                          | Badge        | Nota spese | N°Ticket | Valore   | Totale Tick |
| Rossi           | Mario                         | 4926         | €120,00    | 12       | €5,12    | €61,4       |
| Verdi           | Giuseppe                      | 1236         | €5,00      | 22       | €5,12    | €112,6      |
|                 |                               | Totali mese: | €125,00    | 34       | €10,24   | €174,0      |
|                 | Cella badge:<br>Cella totale: |              |            |          | Aggiorna |             |
|                 |                               |              |            |          |          |             |

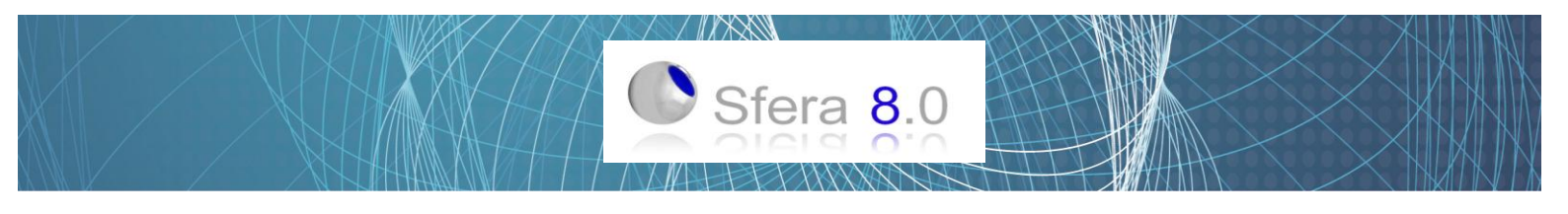

### **GESTIONE TICKET**

Per Programmare tale Gestione bisogna abilitare l'assegnazione nell'orario:

- Orari Giornalieri
- Selezionare orario
- Parametri Avanzati
- Menù Pausa
- Definire il Criterio di Assegnazione come illustrato nella figura
- Cliccare su Aggiorna e Ricalcolare

| Parametri Avanzati: Orario Fisso - 08:30 12:30 14:00 18:00                                                                                                    |                                                                                                    |
|----------------------------------------------------------------------------------------------------|----------------------------------------------------------------------------------------------------|
| Bevisioni       Ordinarie       Straordinari       Elessibilita'       Bonus       Timbrature       Pausa         Controllo Pausa       Dopo       00:00       di lavoro continuativo, pausa obbligatoria di       00:00         Discriminazione Mattina/Pomeriggio (per Orario: Dirigenti 2 Timbrature)       Mattina < 00:00 | 001 Orario Fisso<br>002 8 Ore In Automatico<br>003 Orario Flessibile<br>004 Turno Diurno<br>005 Turno Pomeridiano<br>006 Turno Notturno<br>008 Ridotto<br>009 Part Time<br>035 Sabato Straordin |
| Controllo Conteggio Ticket<br>Spetta il Ticket se lavorato per almeno: 04:00                                                                                                    | 036 Domenica Straord                                                                                                    |
| Spetta il Ticket in entrambe i casi:                                                                                                    | Default                                                                                                    |
|                                                                                                    | Parametri <u>G</u> enerali<br><u>A</u> ggiorna                                                                                                    |

Successivamente Abilitare il singolo Dipendente:

- Anagrafica
- Selezionare dipendente
- Maschera POSIZIONI
- Abilitare ASSEGNAZIONE
   CONTEGGIO TICKET
- Definire IMPORTO TICKET

**Riepilogo Ticket** 

AGGIORNA

| dente: | 🛃 Anagrafica 📃 👝                                                                                   |          |
|--------|----------------------------------------------------------------------------------------------------|----------|
|        | Generali Posizioni Presenze Note I reminali Bilanci Nome:                                          |          |
|        | Badge:     1     2     Matricola:     13       Gruppo:     2     Seleziona     Cod.Meccanografico: |          |
|        | Abilitazione conteggio Ticket 😿 Livello:                                                           |          |
|        | Azienda No accantonamento -                                                                        |          |
|        | Reparto Funzione Bicalcolo                                                                         |          |
|        | Aggiunge Aggiorna Elimi<br>Export File Uscita                                                      | ina<br>I |
|        |                                                                                                    |          |
|        |                                                                                                    |          |

| Badge | Nominativo |          | Importo<br>Ticket | GG.<br>Lav. | Mensa |
|-------|------------|----------|-------------------|-------------|-------|
| 1     | Rossi      | Mario    | 5,5               | 7           | 5     |
| 2     | Verdi      | Giuseppe | 6,5               | 8           | 8     |
|       |            |          |                   |             | 13    |

Infine Potrete Stampare il RIEPILOGO TICKET dal menù dei REPORT.

Pagina **21** di **24** 

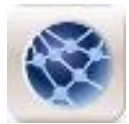

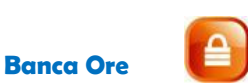

| Discretioner of Status/ando       Citizen Status/ando         Bocco Die<br>Cod Barco Accel Descriptioner Accentromereto Status/ando       Citizen Status/ando         Die Andrea Status/ando       Citizen Status/ando         Die Andrea Status/ando       Citizen Status/ando         Die Andrea Status/ando       Citizen Status/ando         Die Andrea Status/ando       Citizen Status/ando         Die Andrea Status/ando       Off Die Person Status/ando         Die Andrea Status/ando       Off Die Person Status/ando         Die Andrea Status/ando       Off Die Person Status/ando         Die Andrea Status/ando       Off Die Person Status/ando         Die Andrea Status/ando       Off Die Person Status/ando         Die Andrea Status/ando       Die Andrea Status/ando         Die Andrea Status/ando       Die Andrea Status/ando         Die Andrea Status/ando       Die Andrea Status/ando         Die Andrea Status/ando       Die Andrea Status/ando         Die Andrea Status/ando       Die Andrea Status/ando         Die Andrea Status/ando       Die Andrea Status/ando         Die Andrea Status/ando       Die Andrea         Die Andrea Status/ando       Die Andrea         Die Andrea Status/ando       Die Andrea         Die Andrea Status/ando       Die Andrea         Die Andrea Status                                                                                                    | Start Description       CHINESONDERSE         Besting Description       Coll Banco De Arth Prevendenti         Construction       Construction         Construction       Construction         Construction       Constr                                                                                                    | Banca Ore Parametri                                                                                                    |                                         |                                                  |                                                         |                                                                      |
|----------------------------------------------------------------------------------------------------|----------------------------------------------------------------------------------------------------|----------------------------------------------------------------------------------------------------|-----------------------------------------|--------------------------------------------------|---------------------------------------------------------|----------------------------------------------------------------------|
| Exercision  Code Serve Code  Code Serve Code Serve Cod                                                                                                    | Encidence       Encidence         Gold Brack Die Activitiere       Constructions         Grand Brack       Constructions         Grand Brack       Constructions         Grad Brack       Constructins                                                                                                    | ACC Accantonamento Straordinario 041040120ABCDEF                                                                                                    |                                         | Nuova                                            |                                                         |                                                                      |
| Banca Die<br>Gal Banca Der CC.       Derochore: Accentromento Standmaio         I                                                                                                    | Bera die<br>Gebera Der ACC       Protectioner Accentroments Strauchalo         Produit Breck Goder       Guide Breck Macanic       Core g. d. Str. ABCOEF         Bill Straum Breck Backback<br>Bill Straum Breck Macanic       Georg d. Mag. 2       Bill Straum Breck Macanic       Georg d. Mag. 2         Bill Straum Breck Macanic       Georg d. Mag. 2       Bill Straum Breck Macanic       Georg d. Mag. 2       Bill Straum Breck Macanic       Georg d. Mag. 2         Bill Straum Breck Macanic       Georg d. Mag. 2       Bill Straum Breck Macanic       Georg d. Mag. 2       Bill Straum Breck Macanic       Georg d. Mag. 2         Bill Straum Breck Macanic       Georg d. Mag. 2       Bill Straum Breck Macanic       Georg d. Mag. 2       Bill Straum Breck Macanic       Georg d. Mag. 2         Bill Straum Breck Macanic       Georg d. Mag. 2       Bill Straum Breck Macanic       Bill Straum Breck Macanic       Georg d. Mag. 2         Bill Straum Breck Macanic       Georg d. Mag. 2       Bill Straum Breck Macanic       Bill Straum Breck Macanic                                                                                                    |                                                                                                    |                                         | Elimina                                          |                                                         |                                                                      |
| Base Die<br>(Gd Base Die ACC<br>[P - Bole<br>[P - Bole                                                                                                    | Excs:00       Code Starts (HoC)       Periodic Starts (HoC)         0 - 0 Ce       2: Reade su arron focus       Caleg d Str. (ALCOF         Caleg d Str. (Local Code Starts (HoC)       Caleg d Str. (Local Code Starts (HoC)       Caleg d Str. (Local Code Starts (HoC)         0 - 0 Ce       Caleg d Str. (Local Code Starts (HoC)       Caleg d Str. (Local Code Starts (HoC)       Caleg d Str. (Local Code Starts (HoC)         0 - 0 Ce       Code Starts (HoC)       Code Starts (HoC)       Caleg d Str. (Local Code Starts (HoC)       Caleg d Str. (HoC)         0 - 0 Ce       Code Starts (HoC)       Code Starts (HoC)       Caleg d Str. (HoC)       Feature (HoC)       Feature (HoC)         0 - 0 Ce       Code Starts (HoC)       Code Starts (HoC)       Feature (HoC)       Feature (HoC)                                                                                                    |                                                                                                    |                                         | Aggioma                                          |                                                         |                                                                      |
| Los Barca Die ALC.  Paralela Configurationa Procedent  Cang d Mag 1  Can Barca Die Alco  Cang d Mag 1  Can Barca Die Alco  Cang d Mag 1  Can Barca Die Alco  Cang d Mag 1  Can Barca Die Alco  Cang d Mag 1  Can Barca Die Alco  Cang d Mag 1  Can Barca Die Alco  Cang d Mag 1  Can Barca Die Alco  Cang d Mag 1  Can Barca Die Alco  Can Barca Die Alco                                                                                                    | Los Barcolle ALC Leitorene Academiente Statudines<br>[ - alter - ]: [-Residue aurone in Care - Care - Alter AADDEF<br>[ - Arrusa Esota:<br>[ - Arrusa Esota:<br>[ - Arrusa Es                                                                                                    | Banca Ore                                                                                                    |                                         |                                                  |                                                         |                                                                      |
| Pieter       [2: Handle on guildeuter       [Cong a Mag ]         Filt Manuko conguildeuter       Coll (Bacco De Alor) Precedent:       Cong a Mag ]         Castil Barces Booke       (Cong a Mag ]       Cong a Mag ]         Castil Barces Booke       (Coll (Barces) Precedent:       (Coll (Barces) Precedent:       (Coll (Barces) Precedent:         Data Intrio Gentone (Intro)       (Diff) Precedent:       (Diff) (Diff) Precedent:       (Diff) (Diff) Precedent:       (Diff) (Diff) Precedent:         Data Intrio Gentone (Intro)       (Diff) Precedent:       (Diff) (Diff) Precedent:       (Diff) (Diff) Precedent:       (Diff) (Diff) Precedent:         Nonicon dia stranguater       (Diff) (Diff) Precedent:       (Diff) (Diff) Precedent:       (Diff) (Diff) Precedent:       (Diff) (Diff) (Di                                                                                                    |                                                                                                    | Cod. Banca Ure: ACC Descrizione: Accantonamento Straordinario                                                                                                    | Catego di Str. APC                      | DEE                                              |                                                         |                                                                      |
|                                                                                                    | If - Manual computation       Cold Bace Object with Reschafted       Gaig & Mag 2         Out III Bace Object with Bace Object with Bac                                                                                                    | U - a Ure _ 2 - Hesiduo su anno in Corso                                                                                                    | ✓ Categ. di Str. Abu<br>Categ. di Mag 1 |                                                  |                                                         |                                                                      |
| built Bares block         Built Bares block         Built Bares block         Built Bares block           Bill Bares block         Bares block         Bares block         Bares block         Bares block           Bares block         Bares block </td <td>Guidt, Barce Goode:<br/>04) 000 Penesso hyddal<br/>04) 000 Penesso hyddal<br/>04) 000 Penesso hyddal<br/>04) 000 Penesso hyddal<br/>04) 000 Penesso hyddal<br/>04) 000 Penesso hyddal<br/>04) 000 Penesso hyddal<br/>04) 000 Penesso hyddal<br/>04) 000 Penesso hyddal<br/>04) 000 Penesso hyddal<br/>04) 000 Penesso hyddal<br/>04) 000 Penesso hyddal<br/>05) Penesso hyddal<br/>05) Penesso hyddal<br/>05) Penesso hyddal<br/>05) Penesso hyddal<br/>05) 000000<br/>05) 0000000<br/>05) 000000<br/>05) 000000</td> <td>1 - Manuale con giustificativo 🗨 Cod. Banca Ore Anni Precedenti:</td> <td>Categ. di Mag.2:</td> <td>5</td> <td></td> <td></td> | Guidt, Barce Goode:<br>04) 000 Penesso hyddal<br>04) 000 Penesso hyddal<br>04) 000 Penesso hyddal<br>04) 000 Penesso hyddal<br>04) 000 Penesso hyddal<br>04) 000 Penesso hyddal<br>04) 000 Penesso hyddal<br>04) 000 Penesso hyddal<br>04) 000 Penesso hyddal<br>04) 000 Penesso hyddal<br>04) 000 Penesso hyddal<br>04) 000 Penesso hyddal<br>05) Penesso hyddal<br>05) Penesso hyddal<br>05) Penesso hyddal<br>05) Penesso hyddal<br>05) 000000<br>05) 0000000<br>05) 000000<br>05) 000000 | 1 - Manuale con giustificativo 🗨 Cod. Banca Ore Anni Precedenti:                                                                                                    | Categ. di Mag.2:                        | 5                                                |                                                         |                                                                      |
| Link prime diagonality       Link prime diagonality         Link prime diagonality       Link prime diagonality         Data Inizio Gentone (Link)       Control (Link)         Data Inizio Gentone (Link)       Control (Link)         Data Inizio Gentone (Link)       Control (Link)         Data Inizio Gentone (Link)       Control (Link)         Data Inizio Gentone (Link)       Control (Link)         Data Inizio Gentone (Link)       Control (Link)         Data Inizio Gentone (Link)       Control (Link)         Novie Dia Inizio Gentone (Time)       Control (Link)         Novie Dia Inizio Gentone (Time)       Control (Link)         Novie Dia Inizio Gentone (Time)       Control (Link)         Novie Dia Inizio Gentone (Time)       Control (Link)         Novie Dia Inizio Gentone (Time)       Control (Link)         Novie Dia Inizio Gentone (Time)       Control (Link)         Novie Dia Inizio Gentone (Time)       Control (Link)         Novie Dia Inizio Gentone (Time)       Control (Link)         Novie Dia Inizio Gentone (Time)       Control (Link)         Novie Dia Inizio Control (Link)       Control (Link)         Novie Dia Inizio Control (Link)       Control (Link)         Novie Dia Inizio Control (Link)       Control (Link)         Novie Dia Inizio Control (Link)                                                                                                    | di la presta de la constante de la constante de la consta                                                                                                    | Giustih, Banca Goduto: Giustih, Banca Maturato:                                                                                                    |                                         |                                                  |                                                         |                                                                      |
| Data histo Greitone (01/01/2012)       Azara Alarogra Monte one tu Data histo de periode () guidane () standarde () per Acc 51: cambio maga: () 000000       Cesa Nuovo Monte one e Reidon tu Nuova Data histo de la versite () ens Nuovo Monte one e Reidon tu Nuova Data histo Gestione () 7 / 2       Sama Ala Dia Lavoide () ens Nuovo Monte one e Reidon tu Nuova Data histo de la versite () ens Nuova Data histo Gestione () 7 / 2       Sama Ala Dia Lavoide () ens Nuova Monte one e Reidon tu Nuova Data histo Gestione () 7 / 2         Nuova Data histo Gestione () 7 / 2       Cesa Nuova Monte one e Reidon tu Nuova Data histo Gestione () 7 / 2       Sama Ala Dia Lavoide () ens Nuova Data histo Gestione () Nuova Data histo Gestione () 7 / 2         Nuova Data histo Gestione () 7 / 2       Cesa Nuova Monte one e Reidon tu Nuova Data histo Gestione () Nuova Data histo Gestione () 7 / 2       Sama data histo Gestione () Recupera da Standardato () estimate () estimate (                                                                                                    | Dala hisis Gestores (01/01/2012<br>Moreteore da astegrate: [00/00/00]<br>per Acc Str. cambio maga: [00/00/00]<br>Crea Nuovo Morte one e su Dala hisio fer<br>Nuova Dala hisio Gestore: 7 /<br>Nuova Dala hisio Gestore: 7 /<br>Nuova Dala hisio Gestore: 7 /<br>Mariane Maggiose<br>Mariane Maggiose<br>Maggiose<br>Maggiose<br>Mariane Maggiose<br>Maggiose<br>M                                        | Usb Festivită     Usb Festivită     Usb Fermesso Invalidită     Usb Fermesso Retribuito Le     U37 Permesso Retribuito Le     U39 Cassa Integraziore Gu     U40 Straordinario Acceanton     U41 Straordinario Acceanton     U41 Straordinario Acceanton     U41 Straordinario Acceanton     U41 Straordinario Acceanton     U42     U43 | ta nito Le Gu<br>anton<br>raordi        |                                                  |                                                         |                                                                      |
| Morteore do assegnare       00000000       Azera/Assegna Morte ore su Dala Indo Gr         per Acc St. cantio magg:       0000000       Crea Nuovo Morte ore e Reiduo zu Nuovo Data Indo Gr         Nuovo Data Indo Gentone:       7 / 7         Recupero Lei Data Indo Gentone:       7 / 7         Recupero Lei Data Indo Gentone:       9 Standari In Blanco Becupero         O data Indo Gentone:       7 / 7         Recupero Lei Data Indo Gentone:       7 / 7         Recupero Lei Data Indo Gentone:       9 Standari In Blanco Becupero         O data Indo Gentone:       9 Non         Standari In Blanco Becupero       9 No         O data Indo Gentone:       9 No         Recupero Lei Data Indo Gentone:       9 No         Standari In Blanco Becupero       9 No         O data Indo Gentone:       9 No         Recupero Lei Data Indo Gentone:       9 No         Recupero Lei Data Indo Gentone:       9 No         Recupero Lei Data Indo Gentone:       9 No         Recupero Lei Data Indo Gentone:       9 No         Recupero Lei Data Indo Gentone:       9 No         Recupero Lei Data Indo Gentone:       9 No         Recupero Lei Data Indo Gentone:       9 No         Recupero Lei Data Indo Gentone:       9 No         Nettore:                                                                                                    | Monteore da assegurez       00000000       Accessivatesegure Monte ore so Data halo da<br>per Acc Str. cambo maga:       0000000       Cesa Nuovo Monte ore e Perisido su Nuova Data la<br>Monteo da assegurez       Somma Alle Dia Luvoate       0000000       Cesa Nuovo Monte ore e Perisido su Nuova Data la<br>Monteo da assegurez       Mande ces som Alle Dia Luvoate       0000000       Cesa Nuovo Monte ore e Perisido su Nuova Data la<br>Mande ore Maggios         Mande       Somma Alle Dia Luvoate       Somma Alle Dia Luvoate       Mande ore Maggios       0000000       Cesa Nuovo Monte ore e Perisido su Nuova Data la<br>Mande ore Maggios       Mande ore Maggios       0000000       0000000       0000000       0000000       0000000       0000000       0000000       0000000       0000000       0000000       0000000       0000000       0000000       0000000       0000000       0000000       0000000       0000000       0000000       0000000       0000000       0000000       0000000       0000000       0000000       0000000       0000000       0000000       0000000       00000000       0000000       0000000       00000000       0000000       0000000       0000000       0000000       0000000       0000000       0000000       0000000       0000000       0000000       0000000       0000000       0000000       0000000       0000000       0000000       0000000       0000000       00000                                                                                                    | Data Inizio Gestione: 01/01/2012                                                                                                    | 6                                       | Parametri Avanzati: Fabbrica - 08:               | 15 12:15 13:00 17:00                                    |                                                                      |
| per Acc.Str. cambio maga       0000000       Crea Nuovo Morte cre e Residuo nu Nuovo Data fri         Nuovo Data Inicio Gestione       7       ////////////////////////////////////                                                                                                    | per Acc.Str. cambio maga:       0000000       Ces Nuovo Morte ore e Residuo su Nuovo Data Indio Gestione:                                                                                                    | Monteore da assegnare: 00000:00 Azzera/Assegna Monte d                                                                                                    | ore su Data Inizio Ge                   | evisioni Ordinarie <u>S</u> traordinari <u>F</u> | essibilita' Bonus I Iimbrature Pausa                    |                                                                      |
| Nuova Dala Inizio Gestione:       // /         Nuova Dala Inizio Gestione:       // /         Recupera Dala Inizio Gestione:       // /         Recupera Dala Inizio Maternatio       // /         Resupera Dala Inizio Maternatione:       // /         Resupera Dala Inizio Maternatione:       // /         Resupera Dala Inizio Maternatione:       // /         Resupera Dala Inizio Maternatione:       // /         Resupera Dala Inizio Maternatione:       // /         Resupera Dala Inizio Maternatione:       // /         Resupera Dala Inizio Maternatione:                                                                                                    | Nuova Data Inicio Gestione       // /         Nuova Data Inicio Gestione       // /         Marines e Maggiora       ® Soma Alle Die Lavorate         Marines e Maggiora       Non Soma Alle Die Lavorate         Marines e Maggiora       © Soma Alle Die Lavorate         Marines e Maggiora       © Stanord in Blancia Recupero         Staaod in Blancia Recupero       © Si         Marines e Maggiora       © Si         Marines e Maggiora       © Si © No         Marines e Maggiora       © Si © No         Marines e Maggiora       © Si © No         Marines e Maggiora       © Si © No      <                                                                                                    | per Acc.Str. cambio magg.: 00000:00 Crea Nuovo Monte ore e Residu                                                                                                    | uo su Nuova Data In                     |                                                  |                                                         | 001 Orario Fisso                                                     |
| Marielle e Magierie e Magierie e Magier                                                                                                    | Indication and the second in Blancio Recupero     Indication and the second in Blancio Recupero     Indication and the second in Blancio Recu                                                                                                    | Nuova Data Inizio Gestione: 7 7                                                                                                    |                                         | C Annulla                                        | Somma Alle Ore Lavorate     Non Somma Alle Ore Lavorate | 003 Orario Flessibile<br>004 Turno Diurno                            |
| Integrafica       Sisteriorianic       Sisteriorianic       Sisteriorianic       Sisteriorianic         Integrafica       Sisteriorianic       Sisteriorianic       Sisteriorianic       Sisteriorianic       Sisteriorianic         Engrafica       Sisteriorianic       Sisteriorianic       Sisterio                                                                                                    | Aggional de la destructioner de l'advintationer de la destructioner de la destructione                                                                                                    |                                                                                                    |                                         | Mantiene e Maggiora                              |                                                         | 005 Turno Pomeridiano<br>006 Turno Notturno<br>008 Uffici            |
| Percent destination     Considered as Strandmario     Si     Non Recupera das Strandmario     Non Recupera das Strandmario     Si     Non Recupera das Strandmario     Si     Non Recupera das Strandmario     Si     Non Recupera das Strandmario     Si     Non Recupera das Strandmario     Si     Non Recupera das Strandmario     Recupera das Strandmario     Nonex     Nonex     None                                                                                                    | Accentronamerio Standinario     Si     Si     Non Recupera da Standinario     Non Recupera da Standinario     Minui Anzondari in Ordinario     Minui Anzondari in Ordinario     Si     No     Minui Anzondari in Ordinario     Si     No     Minui Anzondari in Ordinario     Si     No     Si     No     No     Si     No     Si     No     Si     No     Si     No     Si     No     Si     No     Si     No     Si     No     Si     No     Si     No     Si     No     Si     No     Si     No     Si     Si     No     Si     No     Si     Si     No     Si     Si     No     Si     Si     No     Si     Si     No     Si     Si     No     Si     Si     No     Si     Si     No     Si     Si     No     Si     Si     No     Si     Si     No     Si     Si     No     Si     Si     Si     No     Si     Si     Si     No     Si     Si     Si     No     Si     Si     Si     No     Si     Si     Si     No     Si     Si     Si     Si     No     Si     Si                                                                                                    |                                                                                                    | -                                       | Recupero Ore Ordinarie                           | Straord. in Bilancio Recupero                           | 009 Fabbrica<br>010 Rancati                                          |
| Insgrafica      Insgrafica      Inserver l Strandmain      Inserver da Strandmain      Inserver da Strandmain                                                                                                    | Accentonamerio Straadinaso Accentonamerio Straadinaso Accentonamerio Straadinaso Accentonamerio Straadinaso Accentonamerio Straadinaso Coll Bance Dre: ACC 1 Persone R Mote 1 Considers entrante i Casto Considers entrante i Casto Considers                                                                                                    |                                                                                                    |                                         | Recupera da Straordinario                        | ⊖ Si                                                    | 011 Part Time<br>012 Demurtas                                        |
| Image: account on the set of the standinatio       Image: account on the set of the standinatio       Image: account on the set of the standinatio       Image: account on the set of the standinatio         Image: account on the set of the standinatio       Image: account on the set of the standinatio       Image: account on the set of the standinatio       Image: account on the set of the standinatio         Image: account on the set of the standinatio       Image: account on the set of the standinatio       Image: account on the set of the standinatio       Image: account on the set of the standinatio         Image: account on the set of the standinatio       Image: account on the set of the standinatio       Image: account on the set of the standinatio       Image: account on the set of the standinatio         Cod Bance One:       Account on the set of the standinatio       Image: account on the set of the standinatio       Image: account on the set of the standinatio       Account on the set of the set of the standinatio         Cod Bance One:       Account on the set of the set of the                                                                                                    | magrafica       Escue Accartonamento Banca Ore Stacodinario       IDE 10000000         negrafica       Max Dre: 0000500 al @ giorno @ setimana @ mese @ anno       IDE 10000000         Cod Banca Ore: ACC       Considera entrance i casi @       Parametri General         Accentonamento Straodinario       Max Dre: 0000500 al @ giorno @ setimana @ mese @ anno       Cod Banca Ore: ACC       Considera entrance i casi @         Accentonamento Straodinario       Max Dre: 0000000       Cod Banca Ore: ACC       Considera entrance i casi @       Aggiorna         Nome:       Nome:       Nome:       Nome:       Nome:       Nome:       Nome:         Accentonamento Straodinario       Maximale con giutificativo       04104012048ICDEF       Ø       Aggiorna         Nome:       Nome:       Nome:       Nome:       Nome:       Nome:       Aggiorna         Nome:       Nome:       Nome:       Nome:       Nome:       Nome:       Aggiorna         Nome:       Nome:       Nome:       Nome:       Nome:       Nome:       Aggiorna         Nome:       Nome:       Nome:       Nome:       Nome:       Aggiorna       Aggiorna         Nome:       Nome:       Nome:       Nome:       Nome:       Aggiorna       Aggiorna         Nome:                                                                                                    |                                                                                                    |                                         | 🔿 Non Recupera da Straordinario                  | No                                                      | 013 Unici Ingresso Pri<br>014 Turno Diurno/giornat                   |
| Inagrafica <pre></pre>                                                                                                    | Image: Standardination                                                                                                    |                                                                                                    |                                         | Minuti Arrotondati in Ordinario                  |                                                         | 015 Tumo Diumo P<br>016 Fabbrica Arosio                              |
| Inagrafica       Accentonaria m Percentale:       10000 z         Accentonaria no a Max Totale Dire:       Max Dire:       00005:00 al @ giorno 0 settimana 0 mere 0 anno       Leiau         Monteore Altivati       Monteore Altivati       041040120ABDDEF       Accentonariano 0 dest Totalo Dialito House       Accentonariano 0 dest Totalo Dialito House       Leiau         Nome:       Reset Mario       041040120ABDDEF       Accentonariano 0 dest Totalo Dialito House       Accentonariano 0 dest Totalo Dialito House       Accentonaria dest Totalo Dialito House       Accentonaria dest Totalo Dialito House       Accentonaria dest Totalo Dialito House       Accentonaria dest Totalo Dialito House       Accentonaria dest Totalo Dialito House       Accentonaria dest Totalo Dialito House       Accentonaria dest Totalo Dialito House       Accentonaria dest Totalo Dialito House       Accentonaria dest House       <                                                                                                    | Accentona in referentiale (00002)  neral [position] Presence [Note] [eminal [Banci Monteore]  neral [position] Presence [Note] [eminal [Banci Monteore]  Nome:  Nome: Nome: Nome: N                                                                                                    |                                                                                                    |                                         | Esegue Accantonamento Banca Ore S                |                                                         | 017 Unici No Pausa Pran<br>018 Fabbrica 2<br>019 Turno Diruno No Mor |
| Imagrafica         eneral       [Dotationi]       Presence       Note       Cod Banca Dre ACC       Considera entrambe i casi:       Parametri Generali         Monteore Attivati         ADC       Accentonamento Straordinario       041040120ABCDEF       Generali         Od Banca Dre:       ACC       1       Descrizione:       Accentonamento Straordinario       041040120ABCDEF       Aggiorna         Descrizione:       2       Reisdua       Persone:       2       Bicalcolo         Aggiorna       Elimina       Elimina       Elimina       Elimina         Data Data       Monteore AP Monteore Ore accant.       Usufinito       Residua       Aggiorna         Appiornal       Elimina       Elimina       Elimina       Elimina                                                                                                    | magrafica         nerafi [_Dotizioni] Pgesenze] Note [_leminat] Blanci [_Montece]         tortecce Attivati         IDE       Accentronamento Straordinario         0d. Banca Dre: ACC []         Descrizione: Accantonamento Straordinario         * a Dre         * Manuale con giuttificativo _]         [2:- Residuo zu anno in Corro _]         * Manuale con giuttificativo _]         [2:- Residuo zu anno in Corro _]         Ada Data         Montecre AP Montecre Ore accant. Usufnako Residuo         (2003000 0000300 0000000 0003300         Appiorna                                                                                                    |                                                                                                    |                                         | CAccantona fino a Max Totale Dre:                | Accantonare in Percentuale: 100.00 %                    | Jors runo blano No Mer                                               |
| Angrafica<br>enerali   Eosizioni   Presenze   Note   Terminali   Blanci   Monteore  <br>Monteore Attivati<br>ACC Accentronamento Straoodinano 041040120ABCDEF<br>Cod Banca Dre: ACC Considera entrambe i casi   Parametri Generali<br>ACC Accentronamento Straoodinano 041040120ABCDEF<br>Verdi Giuseppe<br>N'Persone: 2<br>Bicacolo<br>Aggiunge Aggiunge Aggiunge Elimina<br>Export File Uscha                                                                                                    | negrafica<br>nersal gosizioni Presenze Note Iteminali Blanci Montecce I<br>fordecre Attivati<br>MSC Accentonamento Straordinario<br>- a Ore<br>- Manuale congustificativo - 2 - Residuo su anno in Corso -<br>- a Ore<br>- Manuale congustificativo - 2 - Residuo su anno in Corso -<br>- a Ore<br>- Manuale congustificativo - 2 - Residuo su anno in Corso -<br>- a Accentonamento Straordinario<br>- a Ore<br>- Manuale congustificativo - 2 - Residuo su anno in Corso -<br>- a Accentonamento Straordinario<br>- a Ore<br>- Manuale congustificativo - 2 - Residuo su anno in Corso -<br>- a Accentonamento Straordinario<br>- a Ore<br>- Manuale congustificativo - 2 - Residuo su anno in Corso -<br>- a Accentonamento Straordinario<br>- a Ore<br>- Manuale congustificativo - 2 - Residuo su anno in Corso -<br>- a Accentonamento Straordinario<br>- Apgiunge Aggiona<br>Export File Uscita                                                                                                    |                                                                                                    |                                         | Max Ore: 00005:00 al @                           | giorno 🔿 settimana 🔿 mese 🔿 anno                        | Defaul                                                               |
| enerali       Posizioni       Pesenze       Note       Leminali       Blanci       Montecre         ACC       Accantonamento Straordinario       041040120ABCDEF       0       Aggiorna         Cod. Banca Dre:       ACC       1       Boszi Mario       Verd Guseppe       Aggiorna         Cod. Banca Dre:       ACC       1       Descrizione:       Accantonamento Straordinario       Aggiorna         0 - a Ore                                                                                                    | neral       Posizioni       Persence       Note       Consort de recto       Consort de recto       Consort de recto       Consort de recto       Parametri general         Accentonamento Straordinario       Imanuel consort de recto       Accentonamento Straordinario       Aggiorna         Adde Data       Monteore AP       Monteore Consort de recto       Bicalcolo         Annuel con guistificativo y       2 - Recisiduo su anno in Corso       Elicalcolo         Aggiorna       Elicalcolo       Aggiorna       Export File       Usoita         Volt 2012       00030.00       00000.00       00003.00       Aggiorna                                                                                                    | Anagrafica                                                                                                    |                                         | Cod Banca Dre ACC                                | Considera entramba i casir. 🗔                           |                                                                      |
| Monteore Attivati<br>ADC Accentonamento Straordinario 041040120ABCDEF<br>Cod Banca Ore: ACC 1<br>Descrizione: Accantonamento Straordinario<br>0 - a Ore 2<br>1 - Manuale con giustificativo 2<br>2 - Residuo su anno in Corso 2<br>per Acc Str. cambio magg. MAX ORE: 00000:00<br>Dalla Data Monteore AP Monteore Ore accant. Usufunito Residuo<br>Bit/01/2012 0003:00 00000:00 00000:00 00000:00<br>Aggiorna<br>Export File Uscita                                                                                                    | Integer Attivati         ADC       Accaritonsmerio Strandmanio         od. Banca Ore:       ACC         1       Descrizione:         Accaritonamerio Strandmanio       Persone:         * A Ote       Persone:         * Annuale con giustificativo       2:-Residuo su anno in Corso         *       #         * Accessit:       canton         * Addite       Persone:         *       Bicalcolo         Aggioma       Elimina         Export File       Uscita                                                                                                    | enerali <u>P</u> osizioni P <u>r</u> esenze <u>N</u> ote <u>T</u> erminali <u>B</u> ilanci <u>Monteore</u>                                                                                                    | Nome:                                   | ACC Accantonamento Straordina                    | in 041040120ABCDFF 01                                   | Parametri <u>G</u> enerali                                           |
| ACC       Accantonamento Straordinario         Cod. Banca Ore:       ACC         Descrizione:       Accantonamento Straordinario         0 - a Ore       Image conglustificativo         1 - Manuale conglustificativo       2 - Residuo su anno in Corso         ver Acc.Str. cambio magg. MAX ORE:       00000.00         Dalla Data       Monteore AP         Monteore AP       Monteore Ore accant.         Lustruito       Residuo         Aggiorna       Elimina         Export File       Liscita                                                                                                    | ACC       Accentionamento Straordinario         I a Ore                                                                                                    | Monteore Attivati                                                                                                    | Bossi Mario                             |                                                  |                                                         |                                                                      |
| Cod. Banca Ore:       ACC       1         Descrizione:       Accantonamento Straordinario         0 - a Ore                                                                                                    | od. Banca Dre:       ACC       1         Descrizione:       Accantonamento Straordinario         1- a Dre       -         Manuale con giustificativo       2: Residuo su anno in Corso         er Acc. Str. cambio magg.       MAX VARE:         Jala Data       Monteore AP         Monteore AP       Monteore Ore accant.         Usufraito       Residuo         Aggiorna       Elimina                                                                                                    | ACC Accantonamento Straordinario 041040120ABCDEF                                                                                                    | Verdi Giuseppe                          |                                                  |                                                         | Aggiorna                                                             |
| Cod. Banca Ore:       ACC       1         Descrizione:       Accantonamento Straordinario         0 - a Ore           - a Ore           - a Ore           - a Ore           - a Ore           - a Ore           - a Ore           - a Ore           - a Ore           - a Ore           - a Ore           - a Ore           - a Ore           - ber Acc.Str. cambio magg. MAX ORE:        00000.00          Dala Data       Monteore AP       Monteore Ore accant.         Usufruito       Residuo         1/701/2012             00030:00             Aggiorna             Aggiorna             Aggiorna             Aggiorna             Aggiorna             Aggiorna           Aggiorena                                                                                                    | od. Banca Ore: ACC 1<br>Descrizione: Accantonamento Straordinario<br>- a Ore<br>er Acc.Str. cambio magg. MAX ORE: 00000.00<br>Jalla Data Monteore AP Monteore Ore accant. Usufruito Residuo<br>1/01/2012 00030:00 00000:00 000000 00033.00<br>Aggiorna Elimina<br>Export File Liscita                                                                                                    |                                                                                                    |                                         |                                                  |                                                         |                                                                      |
| Cod. Banca Ore:       ACC       1         Descrizione:       Accantonamento Straordinario         0 - a Ore       Image: Conglustificativo       2 - Residuo su anno in Corso         1       Manuale con giustificativo       2 - Residuo su anno in Corso         per Acc. Str. cambio magg.       MAX ORE:       00000:00         Dala Data       Monteore AP       Monteore Ore accant.       Usufruito         Aggiorna       Elimina         Export File       Uscita                                                                                                    | od. Banca Ore: ACC 1<br>Descrizione: Accantonamento Straordinario<br>                                                                                                    |                                                                                                    |                                         |                                                  |                                                         |                                                                      |
| Cod. Banca Ore: ACC       1         Descrizione: Accantonamento Straordinario                                                                                                    | iod. Banca Ore: ACC       1         Descrizione: Accantonamento Straordinario                                                                                                    |                                                                                                    |                                         |                                                  |                                                         |                                                                      |
| Cod. Banca Ore:       ACC       1         Descrizione:       Accantonamento Straordinario         0: a Ore                                                                                                    | Image: Accantonamento Straordinario         Imanuale con giustificativo         Imanuale con giustificativo         Imanuale con giustifica                                                                                                    |                                                                                                    |                                         |                                                  |                                                         |                                                                      |
| Descrizione: Accantonamento Straordinanio O - a Ore P Bicalcolo Bicalcolo Aggiorna Bicalcolo Aggiorna Elimina Export File Uscita                                                                                                    | Descrizione: Accantonamento Stadicinano         0-a Ore         - Manuale con giustificativo         2- Residuo su anno in Corso         er Acc.Str. cambio magg. MAX ORE:         000000:00         Dalla Data         Monteore AP         Monteore AP         Monteor                                                                                                    | Cod. Banca Ore: ACC 1                                                                                                    | N*Persone: 2                            |                                                  |                                                         |                                                                      |
| 1 - Manuale con giustificativo       2 - Residuo su anno in Corso         1 - Manuale con giustificativo       2 - Residuo su anno in Corso         per Acc. Str. cambio magg. MAX ORE:       00000:00         Dalla Data       Monteore AP       Monteore Ore accant.       Usufruito         01/01/2012       00030:00       00000:00       00003:00         Aggiorna       Emina         Aggiorna       Export File       Uscita                                                                                                    | I-a Ure       Image: Construction of the second second secon                                                                                                    |                                                                                                    |                                         |                                                  |                                                         |                                                                      |
| Aggiunge     Aggiunge     Aggiu                                                                                                    | Arriando Curl guandanto III - Hestado da anto in Conto III         er Acc. Str. cambio mag. MAX ORE:       00000:00         Dalla Data       Monteore AP         Monteore AP       Monteore Ore accant.         Usufruito       Residuo         Aggiorna       Elimina         Export File       Uscita                                                                                                    | 1. Manuale con diretificativo                                                                                                    | <u>R</u> icalcolo                       |                                                  |                                                         |                                                                      |
| Dalla Data         Monteore AP         Monteore         Dre accant.         Usufruito         Residuo           01/01/2012         00030:00         00000:00         00000:00         00003:00         Export File         Uscita                                                                                                    | Dalla Data         Monteore AP         Monteore Qre accant.         Usufruito         Residuo           1/01/2012         00030:00         00000:00         00003:00         00003:00           Aggiorna                                                                                                    | per Acc.Str. cambio magg. MAX ORE: 00000:00                                                                                                    | Aggiunge Aggiorna                       | Elimina                                          |                                                         |                                                                      |
| 01/01/2012 00030:00 00000:00 00000:00 00033:00<br>Aggiorna                                                                                                    | 1/01/2012 00030:00 00000:00 00000:00 00033:00                                                                                                    | Dalla Data Monteore AP Monteore Ore accant. Usufruito Residuo                                                                                                    | Export File                             | <u>U</u> scita                                   |                                                         |                                                                      |
| Aggiorna                                                                                                    | Aggiorna                                                                                                    | 11/01/2012 00030:00 00003:00 00000:00 00000.00 00033:00                                                                                                    |                                         |                                                  |                                                         |                                                                      |
|                                                                                                    |                                                                                                    | Aggiorna                                                                                                    |                                         |                                                  |                                                         |                                                                      |
|                                                                                                    |                                                                                                    |                                                                                                    |                                         |                                                  |                                                         |                                                                      |
|                                                                                                    |                                                                                                    | · · · · · · · · · · · · · · · · · · ·                                                                                                    |                                         | -                                                |                                                         |                                                                      |

Sfera 8.0

Pagina **22** di **24** 

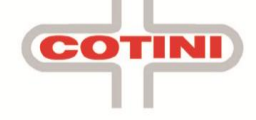

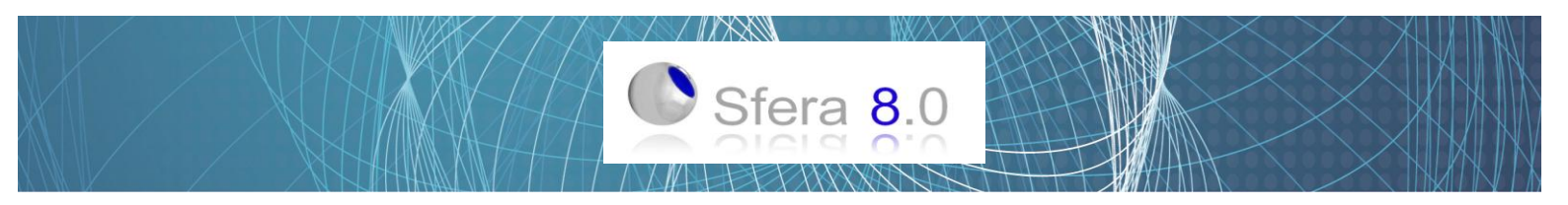

### **Configurazione COTINIWEB**

- Struttura Aziendale: configurare Azienda, Reparti e mail dei capi reparto
- Anagrafica: mail + spunta per accesso al web nella scheda GENERALI
- Anagrafica: definire Azienda e Reparto nella scheda POSIZIONI
- Anagrafica: definire la tipologia di utente sul web nella scheda UT.WEB

| Struttura                                  |                  | 🛃 Anagrafica                                          |                                                           |                               |
|--------------------------------------------|------------------|-------------------------------------------------------|-----------------------------------------------------------|-------------------------------|
| Aziende Reparti Funzioni                   |                  | Count   Positivi   P                                  |                                                           | Turch   Nome:                 |
|                                            |                  | Generali   Posizioni   Presenze                       | Note   Terminali   Bilanci   Monteore   CC                |                               |
| 14 million                                 |                  | O Non Attiva Utente Web O Attiva come Utente Web Dipe | endente per il proprio cartellino                         | Rossi Mario                   |
| Assistenza<br>Commerciale                  | Nuovo            | Attiva come Utente Web Cap                            | oreparto e Dipendente per il proprio cartellino           |                               |
| Lstero<br>Magazzino                        | <u>E</u> limina  | C Attiva come Utente Web Mas                          | ter e Dipendente per il proprio cartellino (livello Alto) |                               |
|                                            | Aggioma          | Login per utente Dipendente su Wo                     | eb: mariorossi@azienda.it                                 |                               |
|                                            |                  | Login per Utente Master We                            | eb:  UTmariorossi@azienda.it                              |                               |
|                                            | n°reparti        | ⊂ Scelta Aziende                                      |                                                           |                               |
|                                            | 4                | Disponibili:                                          | Selezionati:                                              | N°Persone: 1                  |
|                                            |                  | Azienda 2 srl                                         | Azienda 1 spa                                             |                               |
|                                            |                  |                                                       | >>                                                        | <u>R</u> icalcolo             |
| Reparto: Commerciale                       |                  |                                                       | <u> </u>                                                  | Aggiunge Aggiorna Elimina     |
| Email 1: caporeparto_commerciale@cotini.it |                  |                                                       |                                                           | Export File Uscita            |
| Email 2: utentemaster@cotini.it            |                  | Scelta Reparti                                        |                                                           |                               |
|                                            |                  | Disponibili:                                          | Selezionati:                                              |                               |
| 2                                          |                  | Assistenza<br>Estero                                  | >> Commerciale                                            |                               |
|                                            |                  | Magazzino                                             | ~~                                                        |                               |
|                                            |                  |                                                       |                                                           |                               |
|                                            |                  |                                                       |                                                           |                               |
|                                            |                  |                                                       |                                                           |                               |
|                                            |                  |                                                       |                                                           |                               |
|                                            |                  |                                                       |                                                           |                               |
| Festivit                                   | à: verranno e    | sportate le festività pre                             | esenti in Sfera 8.0                                       |                               |
|                                            |                  |                                                       |                                                           |                               |
| Giustifi                                   | cativi: definire | e i giustificativi da selez                           | ionare sul web configurando [                             | Descrizione breve             |
| e spun                                     | ta               |                                                       |                                                           |                               |
|                                            |                  |                                                       |                                                           |                               |
|                                            |                  |                                                       |                                                           |                               |
|                                            | ΓA               | nnulla Festività infrasettimana                       | ale                                                       |                               |
|                                            |                  |                                                       |                                                           |                               |
|                                            | Lolle            | gamento Web                                           | anare se diustificativo per Web 🕱                         | Aggir                         |
|                                            |                  | 56                                                    |                                                           | -                             |
|                                            |                  | Descrizione Brev                                      | e per Web FER                                             | Expor                         |
|                                            |                  |                                                       |                                                           |                               |
|                                            |                  |                                                       |                                                           |                               |
|                                            |                  |                                                       |                                                           |                               |
|                                            |                  |                                                       |                                                           | Pagina <b>23</b> di <b>24</b> |
|                                            |                  |                                                       |                                                           |                               |

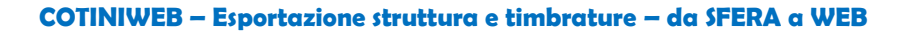

- Da Sfera 8.0, cliccare su FILE, Export dati per Web
- Inserire le date per esportare le timbrature sul web (opzionale)
- Cliccare su Export Dati per Web
- Punterà nella cartella EXPORT di SFERA80, non modificare il nome file e cliccare su APRI
- Attendere il messaggio di conferma
- Da qualsiasi Browser internet collegarsi alla pagina presenze.info (senza www)
- Effettuare il login come utente Master
- Cliccare su GESTIONE, STRUTTURA AZIENDALE e poi su MODIFICA
- Cliccare su UPLOAD FILE IN W32 (1°)
- Cliccare su SCEGLI FILE e selezionare il file "####\_EXPORT\_SFERA" creato precedentemente nella cartella EXPORT

Sfera 8.0

- Cliccare su UPLOAD FILE IN W32 (2°)
- Cliccare su IMPORT DA SFERA ed attendere il messaggio di conferma import

### COTINIWEB – Esportazione giustificativi – da WEB a SFERA

- Da qualsiasi Browser internet collegarsi alla pagina presenze.info (senza www)
- Effettuare il login come utente Master
- Selezionare l'azienda e cliccare su SFERAWEB
- Cliccare su GESTIONE PRESENZE e poi REPORTS
- Selezionare il report GIUSTIFICATIVI GIORNALIERI PER SFERA (.PRE)
- Definire le date di gestione e cliccare su AVVIA REPORT
- Cliccare con il tasto destro del mouse su "clicca qui per visualizzare il file. Tasto destro per scaricarlo"
- Cliccare su SALVA LINK CON NOME o SALVA OGGETTO CON NOME
- Cliccare su SALVA senza modificare il nome file (deve puntare nella cartella W32)
- Da Sfera 8.0 Cliccare su Comunicazione con i lettore Badge (5° pulsante)
- Cliccare su Acquisisci W32

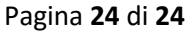